# MX110HD

### User's Manual

Ver 1.0

Intel® H110 Mini ITX Motherboard supports 14nm Intel® i7/i5/i3

6<sup>th</sup> / 7<sup>th</sup> generation Desktop Processors (Skylake / Kabylake Platform)

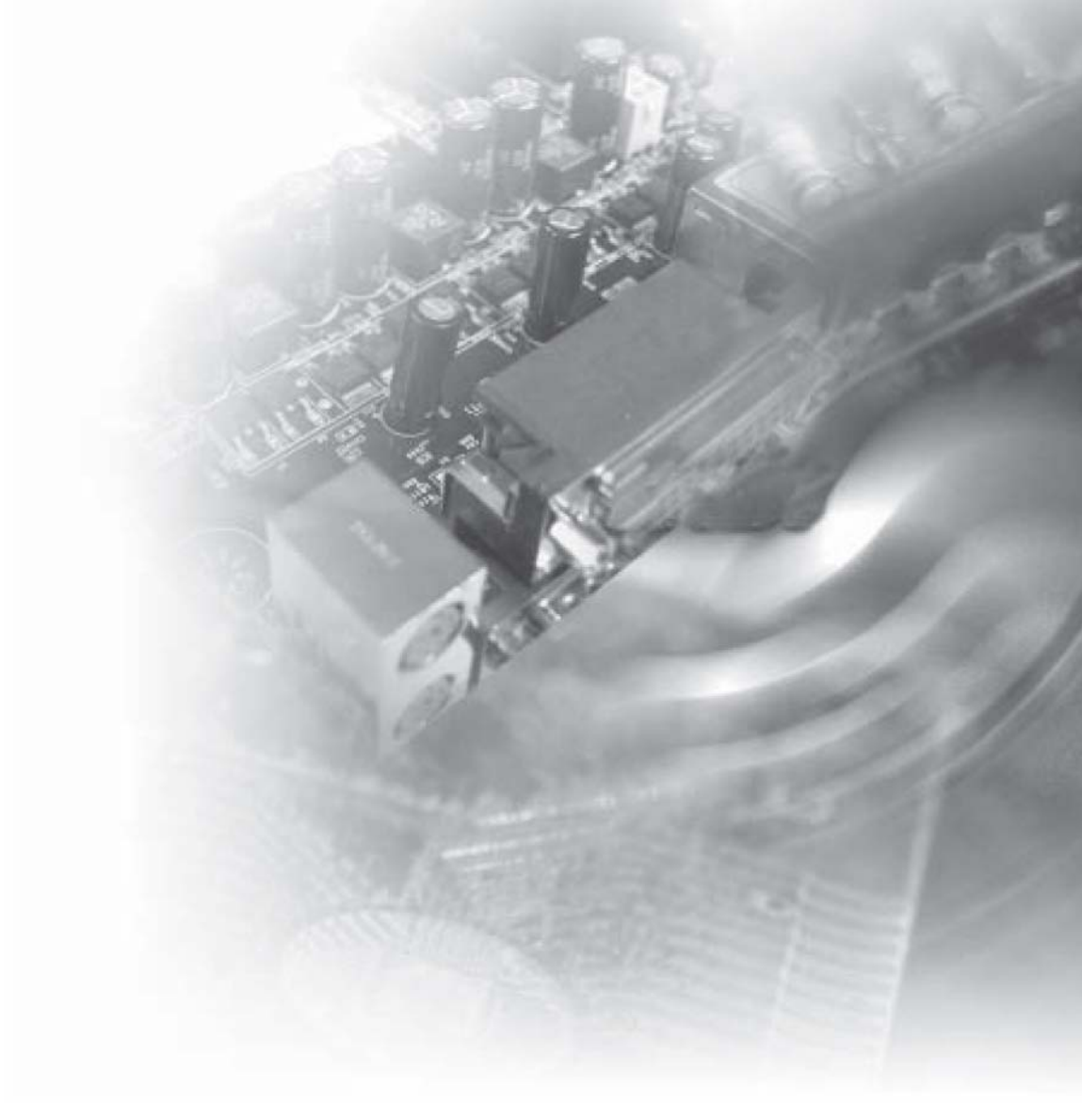

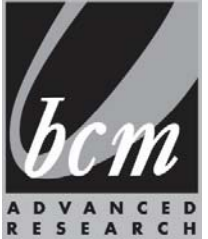

### Table of Contents

| 1.                                                                                     | MX110HD Motherboard Feat                                                                                                    | ures7                                                                                                    |
|----------------------------------------------------------------------------------------|----------------------------------------------------------------------------------------------------|----------------------------------------------------------------------------------------------------|
| 1.                                                                                     | 1.1 SPECIFICATIONS SUMMA                                                                                                    | RY7                                                                                                    |
| 2.                                                                                     | Block Diagram                                                                                                    |                                                                                                    |
| 3.                                                                                     | Processor                                                                                                    |                                                                                                    |
| 3.                                                                                     | <b>3</b> .1 INSTALLING THE CPU                                                                                                    |                                                                                                    |
| 3                                                                                      | <b>3</b> 2 INSTALLING THE CPU HE                                                                                                    | ATSINK AND FAN 12                                                                                                    |
| э.<br>Э                                                                                | 2.2 INDICTAL UNIC THE ODD                                                                                                    |                                                                                                    |
| 3.                                                                                     | <b>3</b> .3 UNINSTALLING THE CPU                                                                                                    | HEAISINK AND FAN14                                                                                                    |
| 4.                                                                                     | System memory                                                                                                    |                                                                                                    |
| 4.                                                                                     | 4.1 MEMORY CONFIGURATIO                                                                                                    | NS                                                                                                    |
| 4.                                                                                     | 4.2 INSTALLING A DDR4 SOD                                                                                                    | MM17                                                                                                    |
| 4.                                                                                     | 4.3 REMOVING A DDR4 SODIN                                                                                                    | ИМ18                                                                                                    |
| 5.                                                                                     | Rear Panel connector placement                                                                                                    |                                                                                                    |
| -                                                                                      | 5.1 I A NI                                                                                                    | 10                                                                                                    |
| 5.                                                                                     | $\mathcal{O}$                                                                                                    |                                                                                                    |
| 5.                                                                                     | On Roard I/O placement                                                                                                    |                                                                                                    |
| 5.<br>6.                                                                               | On-Board I/O placement                                                                                                    |                                                                                                    |
| 5.<br>6.<br>7.                                                                         | On-Board I/O placement                                                                                                    |                                                                                                    |
| 5.<br>6.<br>7.<br>7.                                                                   | On-Board I/O placement<br>Internal header<br>7.1 Front IO                                                                                                    | 20<br>21<br>21                                                                                                    |
| 5.<br>6.<br>7.<br>7.<br>7.                                                             | On-Board I/O placement<br>Internal header<br>7.1 Front IO<br>7.2 LVDS Header                                                                                                    | 20<br>20<br>21<br>21<br>21<br>21                                                                                                    |
| 5.<br>6.<br>7.<br>7.<br>7.<br>7.                                                       | On-Board I/O placement         Internal header         7.1       Front IO         7.2       LVDS Header         7.3       LVDS Inverter Header                                                                                                    | 20<br>20<br>21<br>21<br>21<br>21<br>22                                                                                                    |
| 5.<br>6.<br>7.<br>7.<br>7.<br>7.<br>7.<br>7.                                           | On-Board I/O placement         On-Board I/O placement         Internal header         7.1       Front IO         7.2       LVDS Header         7.3       LVDS Inverter Header         7.4       USB 2.0 Header                                                                                                    | 20<br>20<br>21<br>21<br>21<br>21<br>21<br>22<br>22<br>23                                                                                                    |
| 5.<br>6.<br>7.<br>7.<br>7.<br>7.<br>7.<br>7.<br>7.                                     | On-Board I/O placement         Internal header         7.1       Front IO         7.2       LVDS Header         7.3       LVDS Inverter Header         7.4       USB 2.0 Header         7.5       Front Panel Audio header                                                                                                    | 20<br>20<br>21<br>21<br>21<br>21<br>21<br>22<br>23<br>23<br>23                                                                                                 |
| 5.<br>6.<br>7.<br>7.<br>7.<br>7.<br>7.<br>7.<br>7.<br>7.                               | On-Board I/O placement         On-Board I/O placement         Internal header         7.1       Front IO         7.2       LVDS Header         7.3       LVDS Inverter Header         7.4       USB 2.0 Header         7.5       Front Panel Audio header         7.6       Internal Speaker header                                                                                                    | 20<br>20<br>21<br>21<br>21<br>21<br>22<br>23<br>23<br>23<br>24                                                                                                 |
| 5.<br>6.<br>7.<br>7.<br>7.<br>7.<br>7.<br>7.<br>7.<br>7.                               | On-Board I/O placement         On-Board I/O placement         Internal header         7.1       Front IO         7.2       LVDS Header         7.3       LVDS Inverter Header         7.4       USB 2.0 Header         7.5       Front Panel Audio header         7.6       Internal Speaker header         7.7       Serial port header                                                                                                    | 20<br>20<br>21<br>21<br>21<br>21<br>21<br>21<br>22<br>23<br>23<br>23<br>23<br>24<br>24                                                                         |
| 5.<br>6.<br>7.<br>7.<br>7.<br>7.<br>7.<br>7.<br>7.<br>7.<br>7.                         | On-Board I/O placement         Internal header         7.1       Front IO         7.2       LVDS Header         7.3       LVDS Inverter Header         7.4       USB 2.0 Header         7.5       Front Panel Audio header         7.6       Internal Speaker header         7.7       Serial port header         7.8       FAN header                                                                                                    | 20<br>20<br>21<br>21<br>21<br>21<br>21<br>22<br>23<br>23<br>23<br>24<br>24<br>24<br>25                                                                         |
| 5.<br>6.<br>7.<br>7.<br>7.<br>7.<br>7.<br>7.<br>7.<br>7.<br>7.<br>7.                   | On-Board I/O placement         Internal header         7.1       Front IO         7.2       LVDS Header         7.3       LVDS Inverter Header         7.4       USB 2.0 Header         7.5       Front Panel Audio header         7.6       Internal Speaker header         7.7       Serial port header         7.8       FAN header         7.9       Clear CMOS header                                                                                                    | 20<br>20<br>21<br>21<br>21<br>22<br>23<br>23<br>23<br>24<br>24<br>24<br>24<br>24<br>25<br>25                                                                   |
| 5.<br>6.<br>7.<br>7.<br>7.<br>7.<br>7.<br>7.<br>7.<br>7.<br>7.<br>7.<br>7.             | On-Board I/O placement         Internal header         7.1       Front IO         7.2       LVDS Header         7.3       LVDS Inverter Header         7.4       USB 2.0 Header         7.5       Front Panel Audio header         7.6       Internal Speaker header         7.7       Serial port header         7.8       FAN header         7.9       Clear CMOS header                                                                                                    | 20<br>20<br>21<br>21<br>21<br>22<br>23<br>23<br>23<br>24<br>24<br>24<br>24<br>24<br>25<br>25<br>25                                                             |
| 5.<br>6.<br>7.<br>7.<br>7.<br>7.<br>7.<br>7.<br>7.<br>7.<br>7.<br>7.<br>7.<br>7.       | On-Board I/O placement         Internal header         7.1       Front IO         7.2       LVDS Header         7.3       LVDS Inverter Header         7.4       USB 2.0 Header         7.5       Front Panel Audio header         7.6       Internal Speaker header         7.7       Serial port header         7.8       FAN header         7.9       Clear CMOS header         7.10       AT/ATX header                                                                                                    | 20<br>21<br>21<br>21<br>21<br>22<br>23<br>23<br>23<br>24<br>24<br>24<br>25<br>25<br>25<br>25<br>25                                                             |
| 5.<br>6.<br>7.<br>7.<br>7.<br>7.<br>7.<br>7.<br>7.<br>7.<br>7.<br>7.<br>7.<br>7.<br>7. | On-Board I/O placement         On-Board I/O placement         Internal header         7.1       Front IO         7.2       LVDS Header         7.3       LVDS Inverter Header         7.4       USB 2.0 Header         7.5       Front Panel Audio header         7.6       Internal Speaker header         7.7       Serial port header         7.8       FAN header         7.9       Clear CMOS header         7.10       AT/ATX header         7.11       Half length Mini PCIe Connee         7.12       Full length Mini PCIe Connee | 20<br>21<br>21<br>21<br>21<br>21<br>22<br>23<br>23<br>23<br>24<br>24<br>24<br>24<br>25<br>25<br>25<br>25<br>25<br>25<br>25<br>25<br>25<br>25<br>25<br>25<br>25 |

| 7.14 | SATA header                     | 30 |
|------|---------------------------------|----|
| 7.15 | PCIE X4 Slot                    | 30 |
| 7.16 | ATX 4-pin DC Power Input Header | 31 |

**BIOS Specification** 

| BIO   | S SETUP                                                                                                    |                                                                                                    |
|-------|----------------------------------------------------------------------------------------------------|----------------------------------------------------------------------------------------------------|
| MA    | IN PAGE                                                                                                    |                                                                                                    |
| ADV   | VANCED PAGE                                                                                                    |                                                                                                    |
| 3.1   | TPM Computing                                                                                                    |                                                                                                    |
| 3.2   | ACPI SETTINGS                                                                                                    |                                                                                                    |
| 3.3   | SMART SETTINGS                                                                                                    |                                                                                                    |
| 3.4   | SUPER IO CONFIGURATION                                                                                                    |                                                                                                    |
| 3.4.1 | -3.4.2 Serial Port 1,2 Configuration                                                                                                    |                                                                                                    |
| 3.5   | HARDWARE MONITOR                                                                                                    |                                                                                                    |
| 3.6   | S5 RTC WAKE SETTINGS                                                                                                    |                                                                                                    |
| 3.7   | CPU CONFIGURATION                                                                                                    |                                                                                                    |
| 3.8   | SATA CONFIGURATION                                                                                                    |                                                                                                    |
| 3.9   | NETWORK STACK CONFIGURATION                                                                                                    |                                                                                                    |
| 3.10  | CSM CONFIGURATION                                                                                                    |                                                                                                    |
| 3.11  | USB CONFIGURATION                                                                                                    |                                                                                                    |
| CHI   | PSET PAGE                                                                                                    |                                                                                                    |
| 4.1   | SYSTEM AGENT (SA) CONFIGURATION                                                                                                    |                                                                                                    |
| 4.1.1 | Graphics Configuration                                                                                                    |                                                                                                    |
|       | 4.1.1.1 LCD Control                                                                                                    |                                                                                                    |
| 4.1.2 | PEG Port Configuration                                                                                                    |                                                                                                    |
| 4.1.3 | Memory Configuration                                                                                                    |                                                                                                    |
| 4.2   | PCH-IO CONFIGURATION                                                                                                    |                                                                                                    |
| 4.2.1 | HD Audio Configuration                                                                                                    |                                                                                                    |
| SEC   | CURITY PAGE                                                                                                    |                                                                                                    |
| 5.1   | HDD SECURITY                                                                                                    |                                                                                                    |
| 5.2   | Secure Boot Mode                                                                                                    |                                                                                                    |
| 5.3   | Key Management                                                                                                    |                                                                                                    |
| BOO   | DT PAGE                                                                                                    |                                                                                                    |
| 6.1   | (LIST BOOT DEVICE TYPE) DRIVE BBS PRIORITIES                                                                                                    |                                                                                                    |
| SAV   | E & EXIT PAGE                                                                                                    |                                                                                                    |
|       | BIO<br>MA<br>ADV<br>3.1<br>3.2<br>3.3<br>3.4<br>3.5<br>3.6<br>3.7<br>3.8<br>3.9<br>3.10<br>3.11<br>CHI<br>4.1<br>4.1.1<br>4.1.2<br>4.1.3<br>4.2<br>4.2.1<br>SEC<br>5.1<br>5.2<br>5.3<br>BOO<br>6.1<br>SAV | BIOS SETUP         MAIN PAGE         ADVANCED PAGE         3.1       TPM COMPUTING.         3.2       ACPI SETTINGS         3.3       SMART SETTINGS         3.4       SUPER IO CONFIGURATION.         3.4.1-3.4.2       Serial Port 1,2 Configuration.         3.5       HARDWARE MONITOR         3.6       S5 RTC Wake SETTINGS         3.7       CPU CONFIGURATION         3.8       SATA CONFIGURATION         3.9       NETWORK STACK CONFIGURATION         3.10       CSM CONFIGURATION         3.11       USB CONFIGURATION         3.11       USB CONFIGURATION         3.11       USB CONFIGURATION         3.11       USB CONFIGURATION         4.1       SYSTEM AGENT (SA) CONFIGURATION         4.1       Istraphics Configuration         4.1.1       ICD Control.         4.1.2       PEG Port Configuration.         4.1.3       Memory Configuration.         4.2       PCH-IO CONFIGURATION         4.2       PCH-IO CONFIGURATION         4.2.1       HD Audio Configuration.         4.2.1       HD Audio Configuration.         4.2.1       HD Audio Configuration.         5.2 |

### **Safety Information**

### **Electrical safety**

- To prevent electrical shock hazard, disconnect the power cable from the electrical outlet before relocating the system.
- When adding or removing devices to or from the system, ensure that the power cables for the devices are unplugged before the signal cables are connected. If possible, disconnect all power cables from the existing system before you add a device.
- Before connecting or removing signal cables from the motherboard, ensure that all power cables are unplugged.
- Seek professional assistance before using an adapter or extension cord. These devices could interrupt the grounding circuit.
- Make sure that your power supply is set to the correct voltage in your area. If you are not sure about the voltage of the electrical outlet you are using, contact your local power company.
- If the power supply is broken, do not try to fix it by yourself. Contact a qualified service technician or your retailer.

### **Operation safety**

- Before installing the motherboard and adding devices on it, carefully read all the manuals that came with the package.
- Before using the product, make sure all cables are correctly connected and the power cables are not damaged. If you detect any damage, contact your dealer immediately.
- To avoid short circuits, keep paper clips, screws, and staples away from connectors, slots, sockets and circuitry.
- Avoid dust, humidity, and temperature extremes. Do not place the product in any area where it may become wet.
- Place the product on a stable surface.
- If you encounter technical problems with the product, contact a qualified service technician or your retailer.

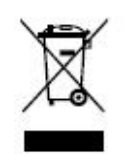

The symbol of the crossed out wheeled bin indicates that the product

(electrical and electronic equipment) should not be placed in municipal waste. Check local regulations for disposal of electronic products.

### Safety Declaration

This device complies with the requirements in Part 15 of the FCC rules. Operation is subject to the following two conditions:

- This device may not cause harmful interference.
- This device must accept any interference received, including interference that may cause undesired operation.

### About this guide

This user guide contains the information you need when installing and configuring the motherboard.

### How this guide is organized

This manual contains the following parts:

Section 1: Product introduction
 This chapter describes the features of the motherboard and the new technology it
 supports. This chapter also lists the hardware setup procedures that you have to perform
 when installing system components. It includes description of the jumpers and
 connectors on the motherboard.

#### • Section 2: BIOS setup

This chapter tells how to change system settings through the BIOS Setup menus. Detailed descriptions of the BIOS parameters are also provided.

#### Where to find more information

Refer to the following sources for additional information and for product and software updates.

#### 1. Motherboard User's Manual and Device Drivers

Motherboard User's Manual and Device Drivers can be downloaded at BCM Advanced Research website: <u>http://www.bcmcom.com/bcm\_support\_drivers.htm</u>

#### 2. Technical Support

If a problem arises with your system and no solution can be obtained from the user's manual, please contact your place of purchase or local distributor. Alternatively, please try the following help resources for further guidance. Visit the BCM Advanced Research website:

#### http://www.BCMCOM.com

### **Revision History**

| Revision | Revision Revision History |         |
|----------|---------------------------|---------|
| V1.0     | First release version     | 2018/05 |
|          |                           |         |

## 1. MX110HD Motherboard Features

This chapter briefly describes the Specifications of MX110HD board. Table 1 summarizes the major features of the Board.

### 1. 1 Specifications Summary

| Form Factor | Low-profile Mini-ITX (20 millimeters [0.79 inches] x    |                          |  |  |  |
|-------------|---------------------------------------------------------|--------------------------|--|--|--|
|             | 170.18 millimeters                                      |                          |  |  |  |
|             | [6.7 inches] x 170.18 millimeters [6.7 inches])         |                          |  |  |  |
| Processor   | CPU Type : Intel Skylake/Kabylake Desktop               |                          |  |  |  |
|             | CPU Core : Dual Core / Quad Core                        |                          |  |  |  |
|             | Socket : Socket LGA1151                                 |                          |  |  |  |
|             | TDP : Support up to 65W CPU typ                         | Des                      |  |  |  |
| Chipset     | Chipset Series : Intel® H110 Chip                       | set                      |  |  |  |
| Memory      | Memory Type: DDR4 @ 1.2V, 213                           | 3MHz                     |  |  |  |
|             | (Unbuffered Non-ECC)                                    |                          |  |  |  |
| ĺ           | Memory Channel: Dual Channel                            |                          |  |  |  |
|             | Memory Capacity : Support total u                       | ip to 32 GB              |  |  |  |
| í.          | ECC Support : No                                        |                          |  |  |  |
|             | Memory Socket: 260-pin                                  | 2                        |  |  |  |
|             | So-DIMM socket                                          |                          |  |  |  |
| Display     | DP & HD-out connector                                   |                          |  |  |  |
|             | 40P Embedded LVDS / eDP connector                       | (eDP optional)           |  |  |  |
| Audio       | Codec: HD audio codec, Realtek                          | ALC662                   |  |  |  |
|             | 1 x front audio Header (Mic/HP)                         |                          |  |  |  |
| <u> </u>    | 1 x audio header to support system ster                 | reo speaker              |  |  |  |
| Expansion   | PCIe 3.0 x 4 slot                                       | 1                        |  |  |  |
| Capability  | PCI Express Full-/Half-Mini Card slot                   | 1                        |  |  |  |
| <u> </u>    | PCI Express Half-Mini Card slot                         | 1                        |  |  |  |
| Peripheral  | USB 2.0 2x5 header                                      | 2                        |  |  |  |
| Interfaces  | Serial port header 2                                    |                          |  |  |  |
| //O         | SATA 3.0 GD/s                                           | 3                        |  |  |  |
|             |                                                         |                          |  |  |  |
| LAN Support | Intel® 1219 Gigabit (10/100/1000 Mb/s) LAN              |                          |  |  |  |
| BIOS        | Support for Advanced Configuration and                  | LAN<br>d Dowor Interface |  |  |  |
| BI03        |                                                         |                          |  |  |  |
| Instantly   | Suspend to RAM support                                  |                          |  |  |  |
|             | Suspend to RAM support                                  |                          |  |  |  |
| Technology  | nv                                                      |                          |  |  |  |
| Hardware    | Hardware monitoring through the Nuvoton6104D legacy I/O |                          |  |  |  |
| Monitor     | controller, including: Remote thermal sens              | or. Speed control        |  |  |  |
| Subsystem   | for 4-pin system fan header and 4-pin CPU               | J fan header             |  |  |  |
| Power       | 1x Rear IO Barrel DC-input 12V~24V                      |                          |  |  |  |
| Requirement | 1x ATX 4pin DC-input 12V~24V                            |                          |  |  |  |
|             | (Absolute Min: 11.6V, Absolute Ma                       | x: 26.4V)                |  |  |  |
| Environment | Operating Temperature: 0 °C to +60 °C                   | (32~140°F)               |  |  |  |
|             | Note: In environment of 45C or above                    | e, it requires           |  |  |  |
|             | active system fan cooling                               | -                        |  |  |  |
| Safety      | CE                                                      |                          |  |  |  |
|             | FCC                                                     |                          |  |  |  |

TABLE 1.MX110HD FEATURES

### 2. Block Diagram

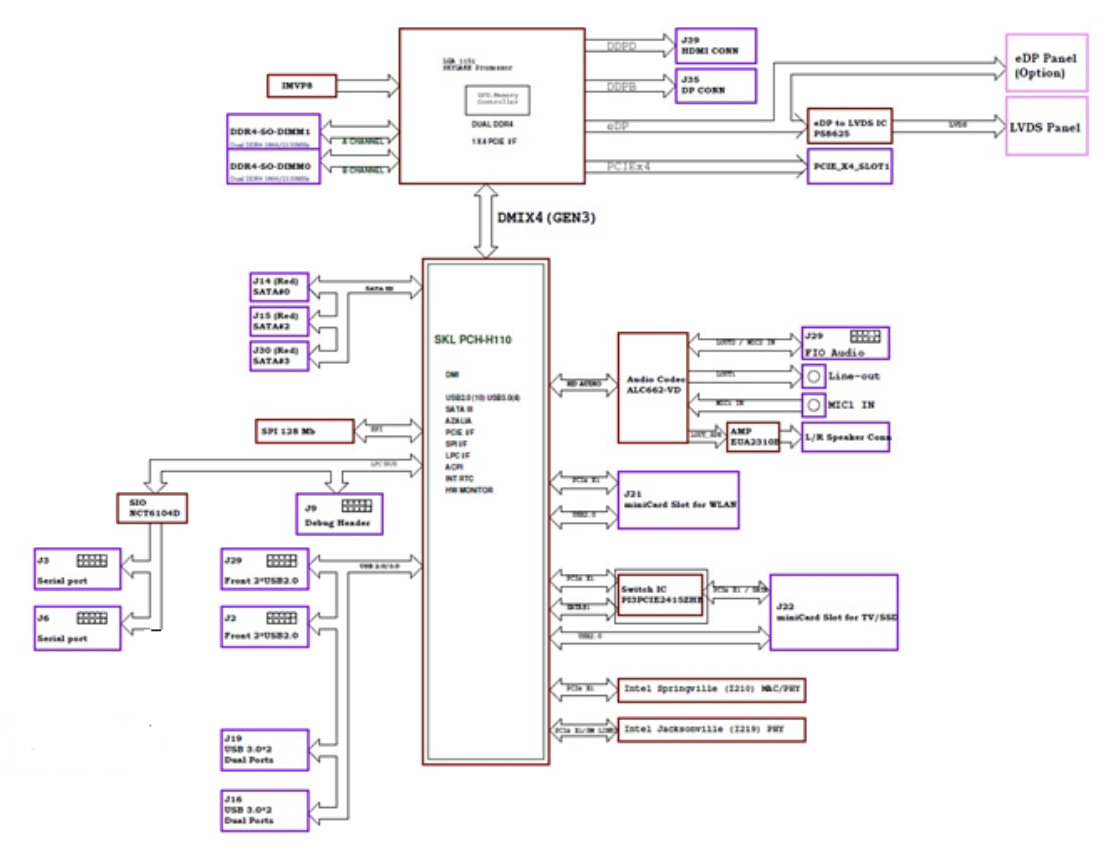

### 3. Processor

The board supports 6<sup>th</sup> / 7<sup>th</sup> generation Intel Core processors. Other processors may be supported in the future. This board supports processors with a maximum wattage of 65 W Thermal Design Power (TDP).

#### ΝΟΤΕ

This board has specific requirements for providing power to the processor. Additional power required will depend on configurations chosen by the integrator.

The motherboard comes with a surface mount LGA1151 socket designed for the Intel® Core™ i7/ i5/ i3 processor in the 1151-land package.

- Your boxed Intel<sup>®</sup> Core<sup>™</sup> i7/ i5/ i3 LGA1151 processor package should come with installation instructions for the CPU, fan and heatsink assembly. If the instructions in this section do not match the CPU documentation, follow the latter.
- Upon purchase of the motherboard, make sure that the PnP cap is on the socket and the socket pins are not bent. Contact your retailer immediately if the PnP cap is missing, or if you see any damage to the PnP cap/socket pins/motherboard components. BCM will shoulder the cost of repair only if the damage is shipment/transit-related.
- Keep the cap after installing the motherboard. BCM will process Return Merchandise Authorization (RMA) requests only if the motherboard comes with the cap on the LGA1151 socket.
- The product warranty does not cover damage to the socket pins resulting from incorrect CPU installation/removal, or misplacement/loss/incorrect removal of the PnP cap.
- Install the CPU fan and heatsink assembly before you install motherboard to the chassis.

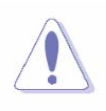

If you purchased a separate CPU heatsink and fan assembly, make sure that you have properly applied Thermal Interface Material to the CPU heatsink or CPU before you install the heatsink and fan assembly.

#### 3.1 Installing the CPU

1. Locate the CPU socket on the motherboard.

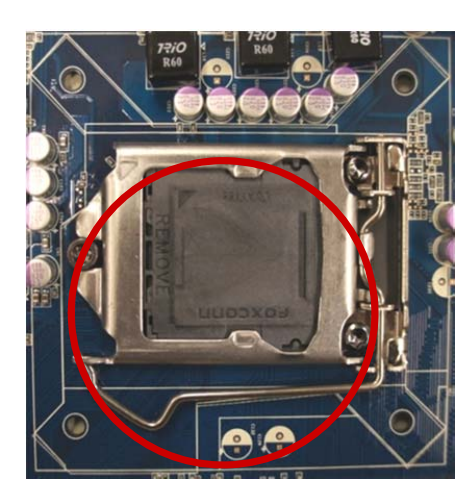

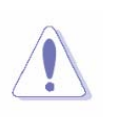

Before installing the CPU, make sure that the socket box is facing towards you and the load lever is on your left.

- 2. Remove the PnP cap.
- 3. Press the load lever with your thumb (A), then move it to the left (B) until it is released

from the retention tab.

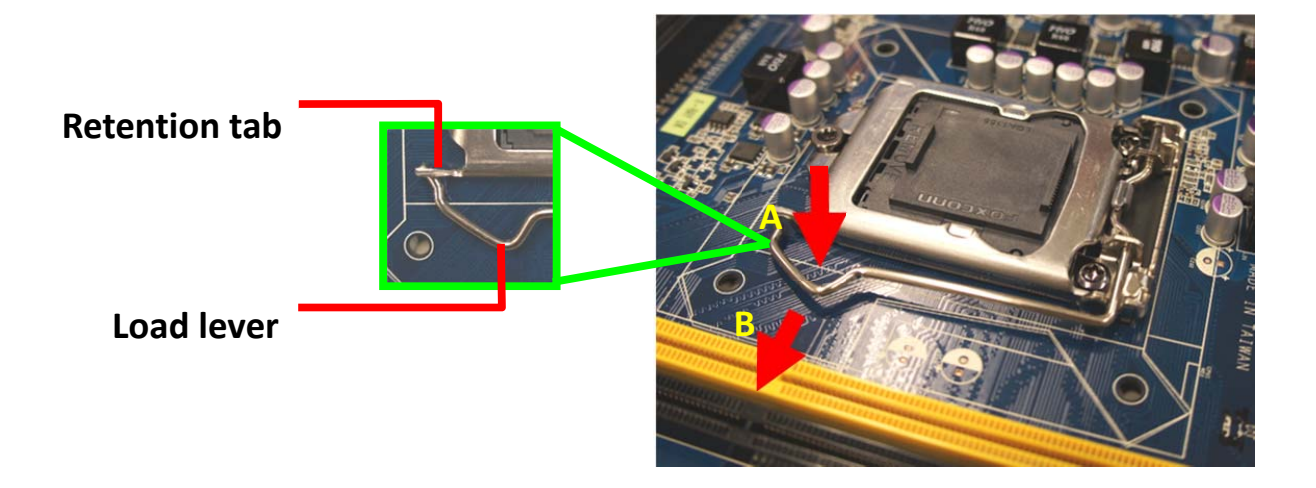

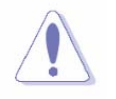

To prevent damage to the socket pins, do not remove the PnP cap unless you are installing a CPU.

4. Position the CPU over the socket, making sure that the gold triangle is on the top-left corner of the socket then fit the socket alignment key into the CPU notch.

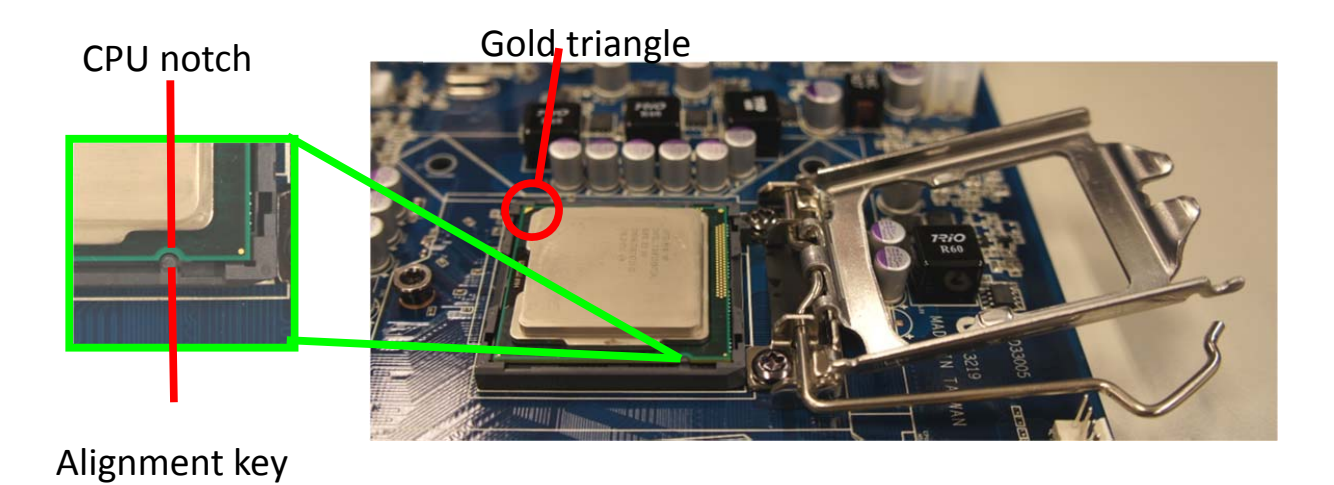

5. Pull back the load lever, then push the load lever (A) until it snaps into the retention tab.

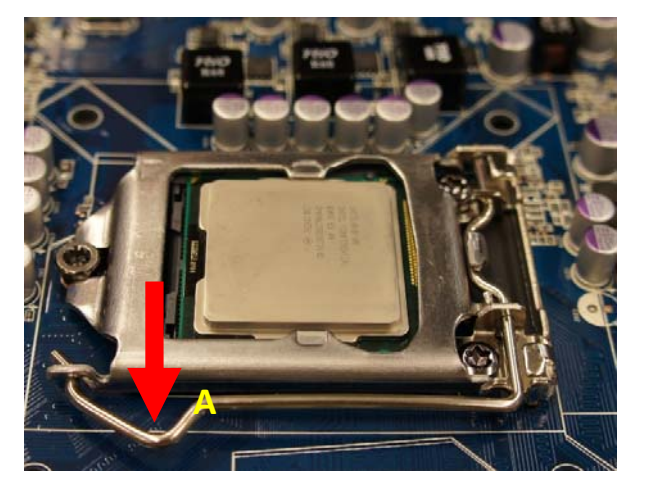

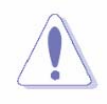

The CPU fits in only one correct orientation. DO NOT force the CPU into the socket to prevent bending the connectors on the socket and damaging the CPU!

#### 3. 2 Installing the CPU Heatsink and Fan

Intel<sup>®</sup> Core<sup>™</sup> i7/ i5/ i3 LGA1151 processor requires a specially designed heatsink and fan assembly to ensure optimum thermal condition and performance.

- Install the motherboard to the chassis before you install the CPU fan and heatsink assembly.
- Ja)
- When you buy a boxed Intel<sup>®</sup> Core<sup>™</sup> i7/ i5/ i3 LGA1151 processor, the package includes the CPU fan and heatsink assembly. If you buy a CPU separately, make sure that you use only Intel<sup>®</sup> certified multi-directional heatsink and fan.
- Your Intel<sup>®</sup> Core<sup>™</sup> i7/ i5/ i3 LGA1151 processor heatsink and fan assembly comes in a push-pin design and requires no tool to install.

If you purchased a separate CPU heatsink and fan assembly, make

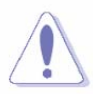

sure that you have properly applied Thermal Interface Material to the

CPU heatsink or CPU before you install the heatsink and fan assembly.

To install the CPU heatsink and fan:

1. Place the heatsink on top of the installed CPU, making sure that the four fasteners match the holes on the motherboard.

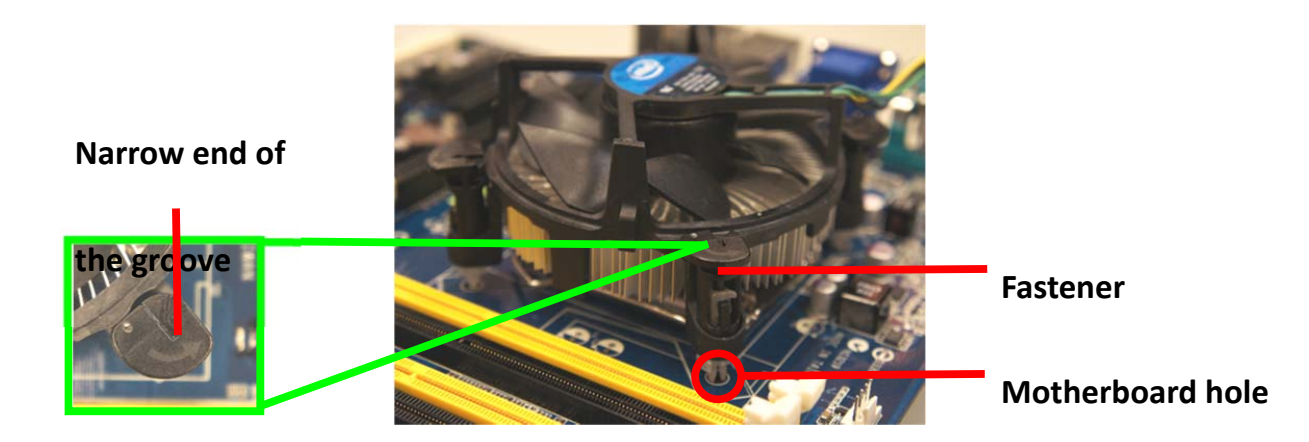

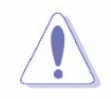

Orient the heatsink and fan assembly such that the CPU fan cable is closest to the CPU fan connector.

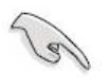

 Make sure each fastener is oriented as shown, with the narrow groove directed outward.

2. Push down two fasteners at a time in a diagonal sequence to secure the heatsink and fan assembly in place.

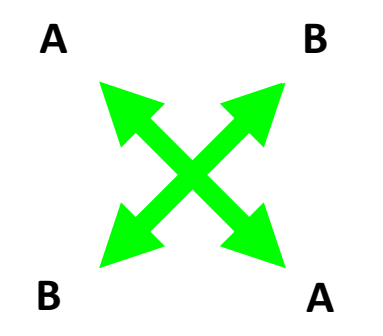

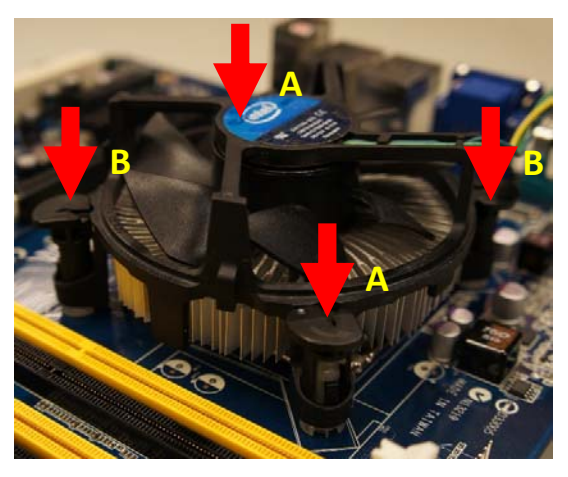

3. Connect the CPU fan cable to the connector on the motherboard labeled CPU\_FAN.

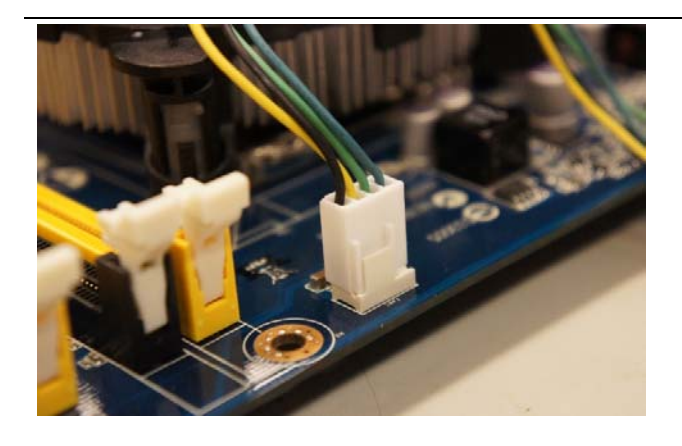

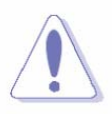

Do not forget to connect the fan cables to the fan connectors. Insufficient air flow inside the system may damage the motherboard components.

These are not jumpers! DO NOT place jumper caps on the fan connectors.

#### 3.3 Uninstalling the CPU Heatsink and Fan

To uninstall the CPU heatsink and fan:

- 1. Disconnect the CPU fan cable from the connector on the motherboard.
- 2. Rotate each fastener counterclockwise

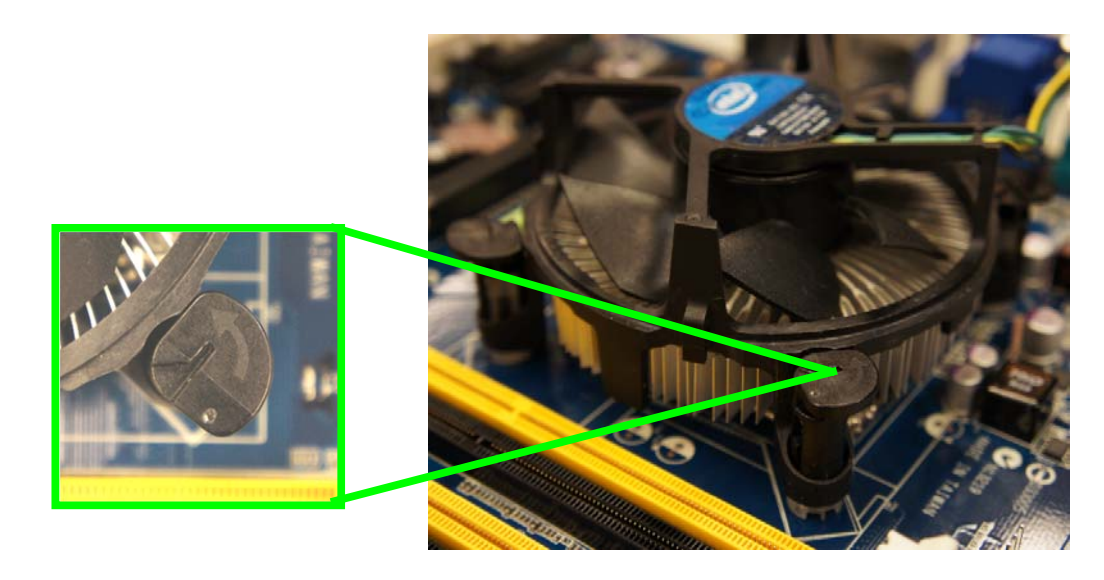

3. Pull up two fasteners at a time in a diagonal sequence to disengage the heatsink and fan assembly from the motherboard.

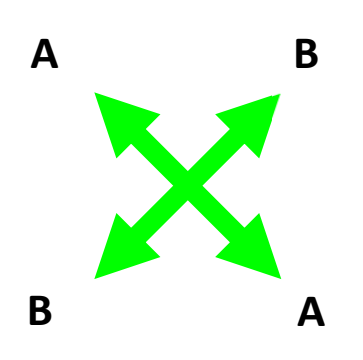

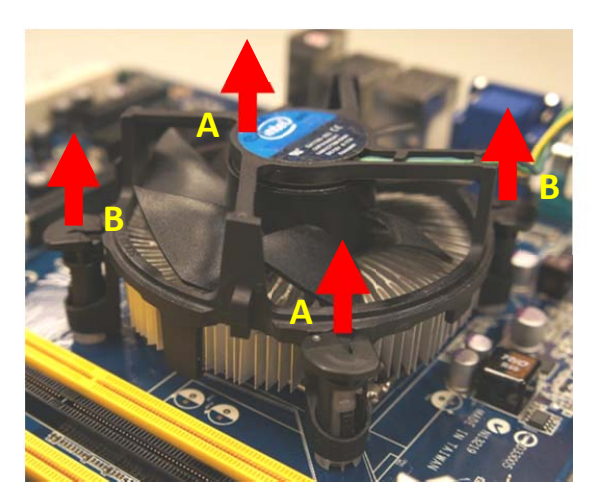

4. Carefully remove the heatsink and fan assembly from the motherboard.

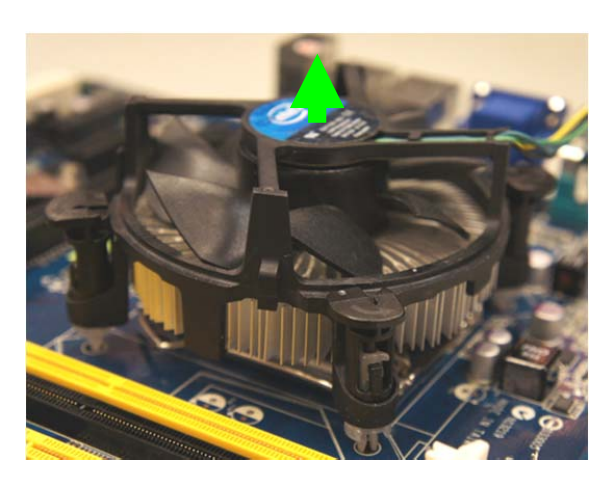

5. Rotate each fastener clockwise to ensure correct orientation when reinstalling.

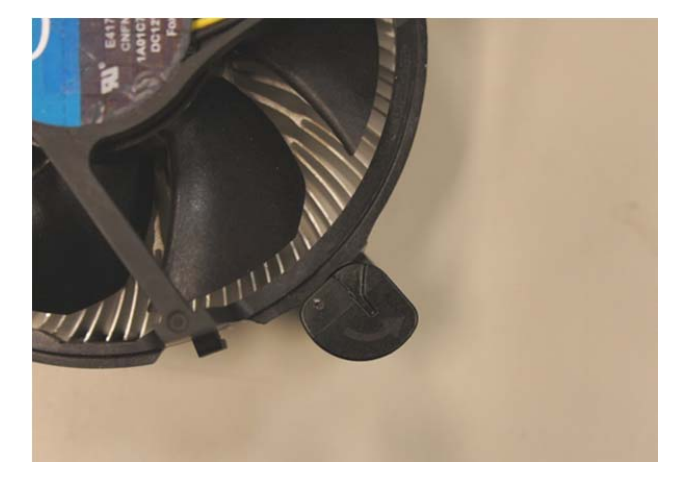

### 4. System Memory

The Desktop Board has two 260-pin DDR4 SO-DIMM sockets with gold-plated contacts.

#### ΝΟΤΕ

To be fully compliant with all applicable DDR SDRAM memory specifications, the board should be populated with DIMMs that support the Serial Presence Detect (SPD) data structure. This allows the BIOS to read the SPD data and program the chipset to accurately configure memory settings for optimum performance. If non-SPD memory is installed, the BIOS will attempt to correctly configure the memory settings, but performance and reliability may be impacted or the DIMMs may not function under the determined frequency.

A DDR4 SODIMM module has the same physical dimensions as a DDR3 SODIMM but has a 260-pin footprint compared to the 204-pin DDR3 DIMM. DDR4 SODIMMs are notched differently to prevent installation on a DDR3 SODIMM socket.

#### 4.1 Memory Configurations

You may install 4 GB, 8 GB, and 16 GB unbuffered non-ECC DDR4 SODIMMs into the SODIMM sockets using the memory configurations in this section.

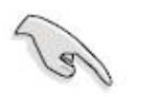

- IF you installed one 4GB memory modules, the system may detect less than 4GB of total memory because of address space allocation for other critical functions. This limitation applies to Windows OS 32-bit version operating system since it does not support PAE (Physical Address Extension) mode.
- For dual-channel configuration, the total size of memory module(s) installed per channel must be the same for better performance (ChannelA = ChannelB).
- Always install SODIMMs with the same CAS latency. For optimum compatibility, it is recommended that you obtain memory modules from the same vendor.

#### 4.2 Installing a DDR4 SODIMM

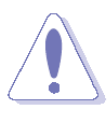

Make sure to unplug the power supply before adding or removing DIMMs or other system components. Failure to do so may cause severe damage to both the motherboard and the components.

- 1. Locate the SODIMM socket on the board.
- 2. Hold two edges of the SODIMM module carefully, and keep away of touching its connectors.
- 3. Align the notch key on the module with the rib on the slot.
- 4. Firmly press the modules into the socket which will automatically snap into the mounting notch. Do not force the SODIMM module in with extra force as the DIMM module only fits in one direction.
- 5. Press down until SODIMM module Mounting Notch clicks in.

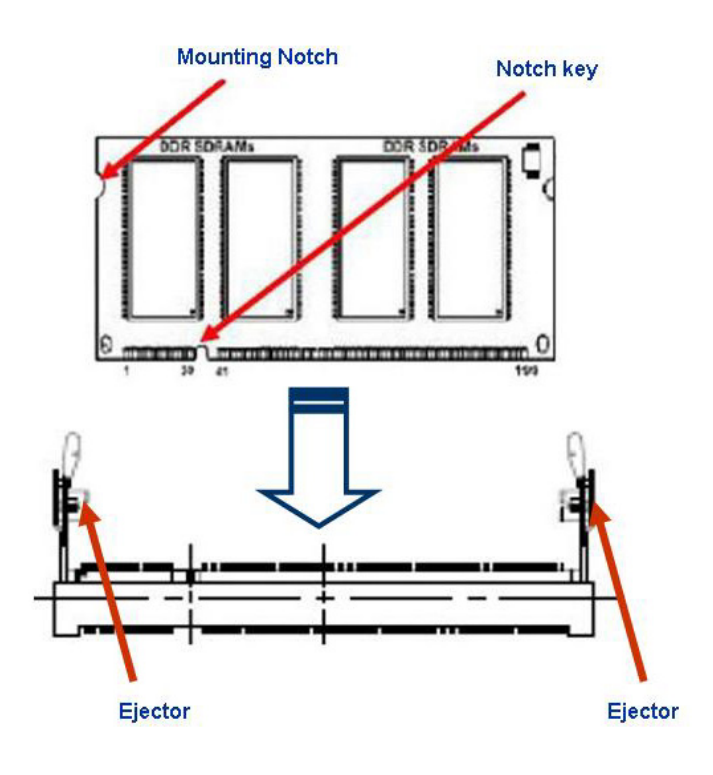

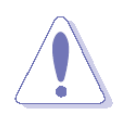

- A DDR4 SODIMM is keyed with a notch so that it fits in only one direction. DO NOT force a SODIMM into a socket to avoid damaging the DIMM.
- The DDR4 SODIMM sockets do not support DDR3 SODIMMs. DO NOT install DDR3 SODIMMs to the DDR4 SODIMM socket.

### 4.3 Removing a DDR4 SODIMM

1. Press the two ejector tabs on the slot outward simultaneously, and then pull out the DIMM module.

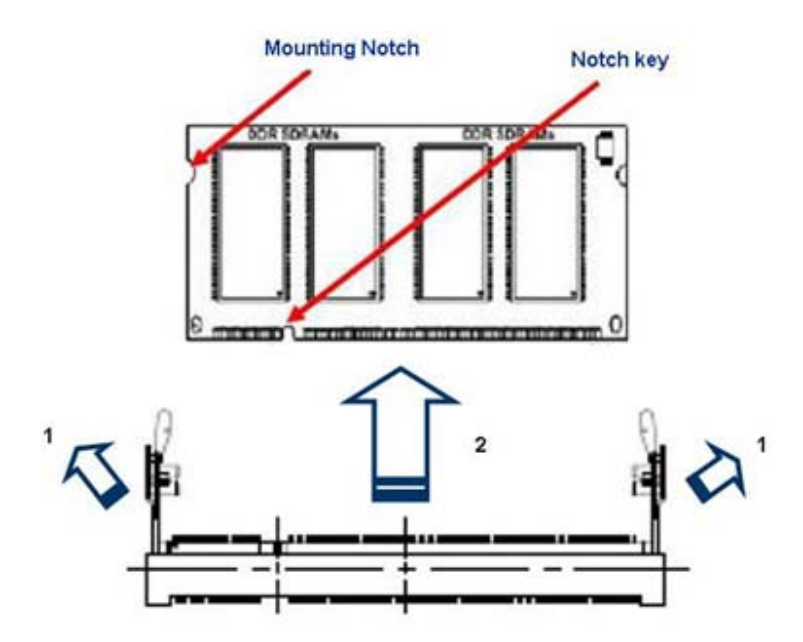

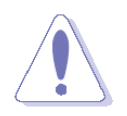

Support the DIMM lightly with your fingers when pressing the ejector tabs. The DIMM might get damaged when it flips out with extra force.

### 5. Rear Panel connector Placement

|                | USB3.0 |        | HD_out |      |           | Н                 | eadphone |
|----------------|--------|--------|--------|------|-----------|-------------------|----------|
| DC Input       |        | DP out |        | RJ45 | RJ45      | USB3.0            | MICin    |
|                | 1      | -      | Lu I   |      | 1         | <b>.</b>          |          |
| and the second |        |        | -      | mud  | ar restar | The second second |          |

| Item                 | Function        | Description                                         |  |  |
|----------------------|-----------------|-----------------------------------------------------|--|--|
| DC Input DC power IN |                 | 12V ~ 24V only                                      |  |  |
| USB 3.0              | USB 3.0         | USB 3.0 function and compatible with USB 2.0        |  |  |
| DP out               | Display port    | Display port 20P connector                          |  |  |
| HD out               | HDMI connector  | High Definition Media Interface 19P connector       |  |  |
|                      |                 | This port allows Gigabit connection to a Local Area |  |  |
| RJ45                 | LAN connector   | Network (LAN) through a network hub. Refer to 5.1   |  |  |
|                      |                 | section for the LAN port LED indications.           |  |  |
| Headnhone            | Headphone       | This port connects a headphone or a speaker         |  |  |
| rieaupriorie         | connector       | This port connects a headphone of a speaker         |  |  |
| MIC IN               | Microphone port | This port connects a microphone                     |  |  |

### 5.1 LAN

Board must implement a LAN solution supporting 10/100/1000 Mb/s with the following features:

Onboard RJ45 connectors must have integrated magnetics and support dual status LEDs per port, as shown in Table

| Diagram₽ | LED₽   | Color₽            | State₽    | Condition↔                  |
|----------|--------|-------------------|-----------|-----------------------------|
|          |        | N/A⇔              | Off₽      | LAN link is not established |
|          | Link₽  | Yellow.           | ON₽       | LAN link is established     |
| a a a    |        |                   | Blinking₽ | LAN activity occurring.     |
|          | Speed₽ | N/A₊ <sup>,</sup> | Off₽      | 10 Mb/S data rate₽          |
|          |        | Green₽            | ON₽       | 100 Mb/S data rate₽         |
|          |        | Orange₽           | ON₽       | 1000 Mb/S data rate₽        |
| C.       |        |                   |           |                             |

Table 2: RJ45 LED behavior

Note: LAN subsystem must be tested for IEEE802.3 conformance on each port.

### 6 On-Board I/O placement

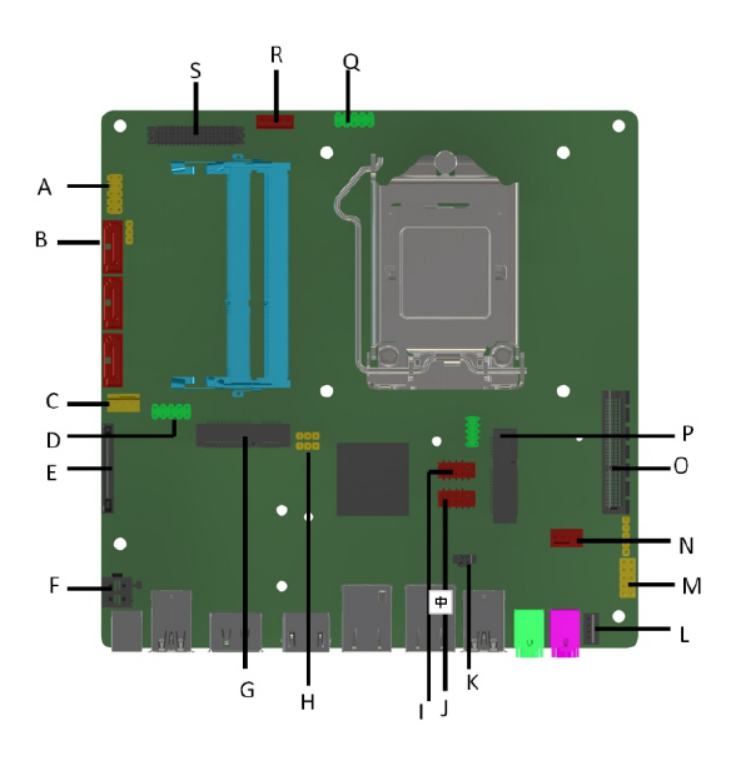

| Item | Description                    |
|------|--------------------------------|
| Α    | Front panel connector          |
| В    | SATA III signal connector      |
| С    | CPU fan header                 |
| D    | Dual USB2.0 header             |
| E    | SATA power connector           |
| F    | DC Power header(12~24V)        |
| G    | mSATA/ Mini PCIE slot          |
| Н    | CMOS jumper                    |
| I    | Serial header                  |
| J    | Serial header                  |
| К    | AT/ATX jumper                  |
| L    | AMP SPK connector              |
| М    | Front Audio                    |
| Ν    | System fan header              |
| 0    | PCI Express X4 slot            |
| Р    | Mini PCIE slot (Half Length)   |
| Q    | Dual USB2.0 header             |
| R    | Backlight (Brightness control) |
| S    | LVDS connector                 |

### 7 Internal Headers

### 7.1 Front IO

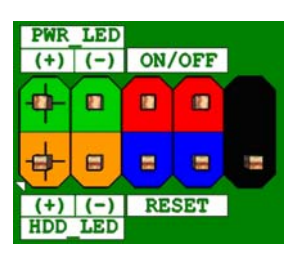

#### Figure 1 : Front SW/LEDs header pin-out

| Signal  | Pin | Pin | Signal   |
|---------|-----|-----|----------|
| HD_LED+ | 1   | 2   | PWR_LED+ |
| HD_LED` | 2   | 4   | PWR_LED- |
| GND     | 5   | 6   | PWR_BTN  |
| RESET   | 7   | 8   | GND      |
| NC      | 9   | 10  | [KEY]    |

#### Table 3: Front SW/LEDs header signals

### 7.2 LVDS Header

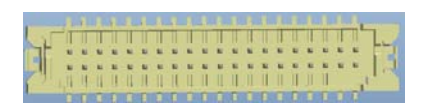

#### Figure 2: LVDS Connector

| Signal   | Pin | Pin | Signal   |
|----------|-----|-----|----------|
| +3.3V    | 1   | 2   | +5V      |
| +3.3V    | 3   | 4   | +5V      |
| DDC_SCL  | 5   | 6   | DDC_SDA  |
| GND      | 7   | 8   | GND      |
| LVDS_A1+ | 9   | 10  | LVDS_A0+ |
| LVDS_A1- | 11  | 12  | LVDS_A0- |
| GND      | 13  | 14  | GND      |

| LVDS_A3+    | 15 | 16 | LVDS_A2+    |
|-------------|----|----|-------------|
| LVDS_A3-    | 17 | 18 | LVDS_A2-    |
| GND         | 19 | 20 | GND         |
| LVDS_B1+    | 21 | 22 | LVDS_B0+    |
| LVDS_B1-    | 23 | 24 | LVDS_B0-    |
| GND         | 25 | 26 | GND         |
| LVDS_B3+    | 27 | 28 | LVDS_B2+    |
| LVDS_B3-    | 29 | 30 | LVDS_B2-    |
| GND         | 31 | 32 | GND         |
| LVDS_B_CLK+ | 33 | 34 | LVDS_A_CLK+ |
| LVDS_B_CLK- | 35 | 36 | LVDS_A_CLK- |
| GND         | 37 | 38 | GND         |
| +12V        | 39 | 40 | +12V        |

Table 4: 40-pin LVDS data header pin-out reference

### 7.3 LVDS Inverter power Header

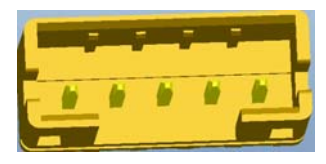

#### Figure 3: LVDS inverter power header pin-out

| Pin | Signal Name  | Description           |
|-----|--------------|-----------------------|
| 1   | BKLT_PWR_12V | Inverter power        |
| 2   | GND          | Ground                |
| 3   | BKLT_EN      | Backlight enable      |
| 4   | BRIGHT_CTRL  | Backlight PWM control |
| 5   | LCD_5V       | LCD power             |

Table 5: 5-pin LVDS inverter power header signals

#### 7.4 USB 2.0 Header

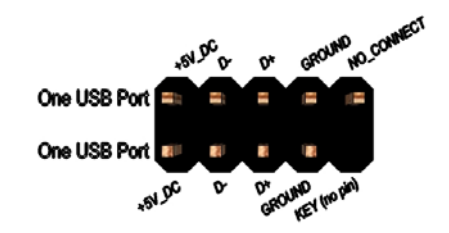

Figure 4: Dual USB2.0 pin-out

| Pin | Signal          | Pin | Signal          |
|-----|-----------------|-----|-----------------|
| 1   | 5V_USB          | 2   | 5V_USB          |
| 3   | Data (negative) | 4   | Data (negative) |
| 5   | Data (positive) | 6   | Data (positive) |
| 7   | Ground          | 8   | Ground          |
| 9   | Key (no pin)    | 10  | No Connect      |

Table 6 Dual USB 2.0 Header

### 7.5 Front panel Audio Header

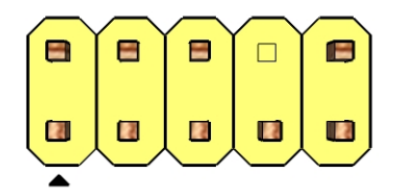

#### Figure 5: FP Audio pin-out

| Pin | Signal Name      | Description               |
|-----|------------------|---------------------------|
| 1   | FP_MIC_L         | MIC Left channel          |
| 2   | AGND             | GND                       |
| 3   | FP_MIC_R         | MIC Right channel         |
| 4   | F_AUDIO_DET_N    | Audio insertion detection |
| 5   | FP_HPOUT_R       | HP out Right channel      |
| 6   | AUD_SENSE_MIC_FP | MIC insertion detection   |
| 7   | FIO_SENSE        | FIO detection             |
| 8   | Кеу              | No pin                    |
| 9   | FP_HPOUT_L       | HPOUT left channel        |
| 10  | AUD_SENSE_HP     | HP detection              |

Table 7: FP Audio Header

### 7.6 Internal speaker Header

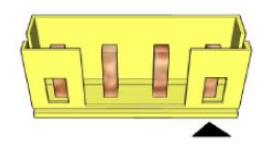

Figure 6: Internal speaker pin-out

| Pin | Signal Name |
|-----|-------------|
| 1   | Front_L-    |
| 2   | Front_L+    |
| 3   | Front_R+    |
| 4   | Front_R-    |

Table 8: Internal header signals

### 7.7 Serial Port Header

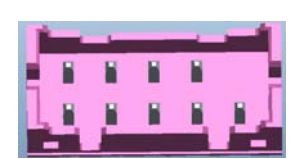

Figure 7: Serial port header pin-out

| Pin | Signal Name |
|-----|-------------|
| 1   | DCD         |
| 2   | RXD#        |
| 3   | TXD#        |
| 4   | DTR         |
| 5   | GND         |
| 6   | DSR         |
| 7   | RTS         |
| 8   | CTS         |
| 9   | RI          |
| 10  | Кеу         |

Table 9: Serial port header pin-out

### 7.8 Fan Header

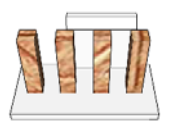

Figure 8 Processor fan header pin-out

| Pin | Signal       |
|-----|--------------|
| 1   | Ground       |
| 2   | +12V         |
| 3   | CPU_FAN_TACH |
| 4   | CPU_FAN_CTRL |

Table 10 fan header signals

### 7.9 Clear CMOS Header

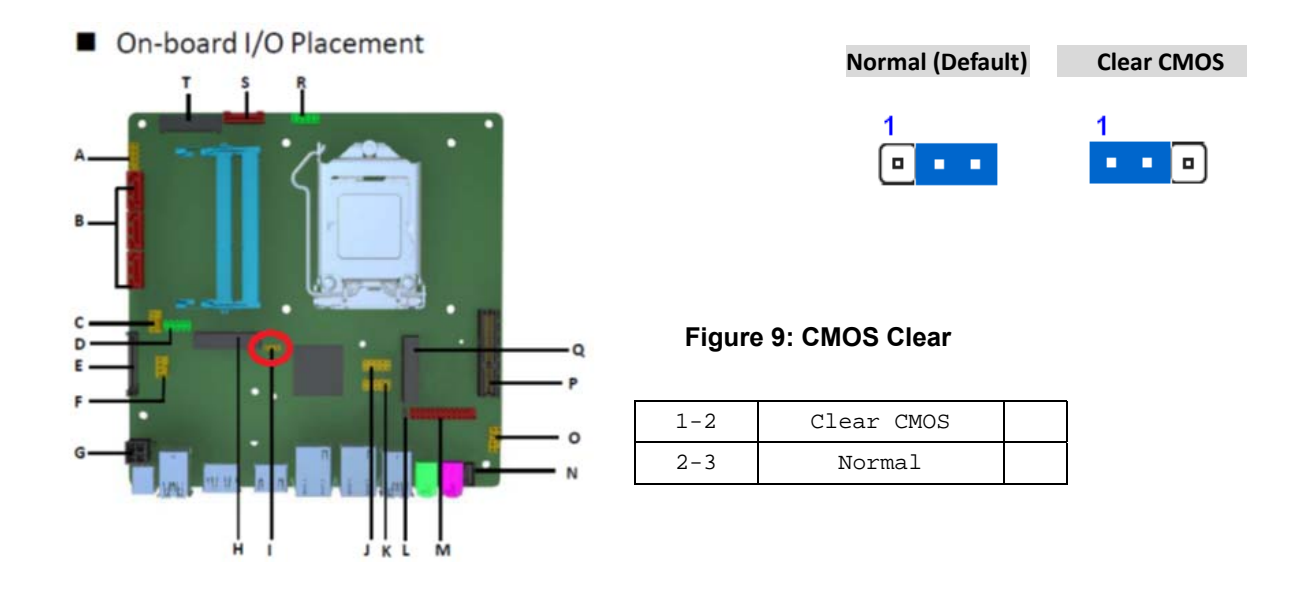

### 7.10 AT/ATX Power ON Mode Select Header

This jumper allows you to select ATX Mode or AT Mode

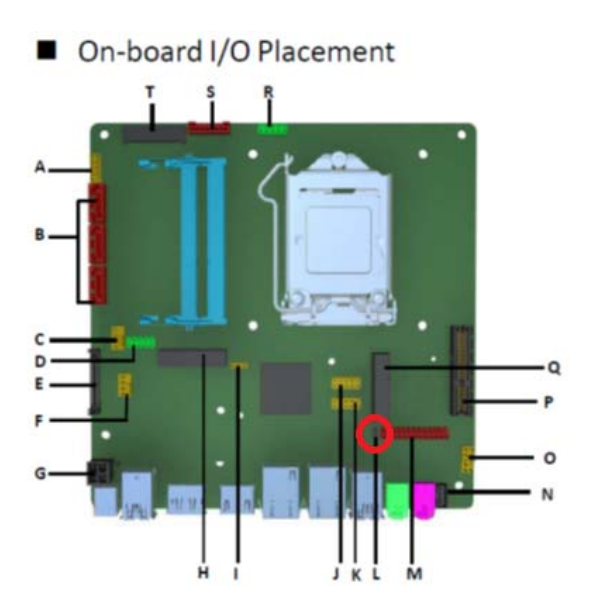

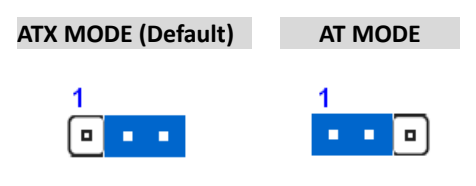

AT Mode: When DC-In power is applied, system will power on automatically.

ATX Mode: Power button is required to power on system.

### 7.11 Half length Mini PCIe connector

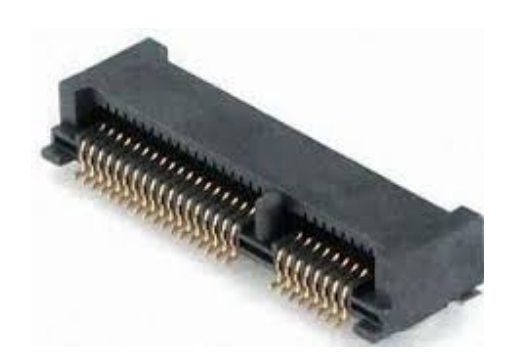

Figure 10: MiniPCle slot For WLAN pin-out

| Pin | Signal Name | Description |
|-----|-------------|-------------|
| 1   | WAKE-       | Wake up     |
| 2   | 3VSB        | Power       |
| 3   | NC          | NC          |
| 4   | Ground      | Ground      |
| 5   | NC          | NC          |
| 6   | V_1P5       | Power       |

| 7  | CLKREQ_WLAN-       | CLKREQ             |
|----|--------------------|--------------------|
| 8  | NC                 | NC                 |
| 9  | Ground             | Ground             |
| 10 | NC                 | NC                 |
| 11 | PCH_100M_WIRELESS- | CLOCK(negative)    |
| 12 | NC                 | NC                 |
| 13 | PCH_100M_WIRELESS  | CLOCK(positive)    |
| 14 | NC                 | NC                 |
| 15 | Ground             | Ground             |
| 16 | NC                 | NC                 |
| 17 | NC                 | NC                 |
| 18 | Ground             | Ground             |
| 19 | NC                 | NC                 |
| 20 | WLAN_DISABLE-      | DAC output         |
| 21 | Ground             | Ground             |
| 22 | PCIE_RST-          | Reset              |
| 23 | PCIe_WIRELESS_RX-  | Receive(negative)  |
| 24 | 3VSB               | Power              |
| 25 | PCIe_WIRELESS_RX+  | Receive(positive)  |
| 26 | Ground             | Ground             |
| 27 | Ground             | Ground             |
| 28 | V_1P5              | Power              |
| 29 | Ground             | Ground             |
| 30 | SMB_CLK_RESUME     | SMbus CLOCK        |
| 31 | PCIe_WIRELESS_TX-  | Transmit(negative) |
| 32 | SMB_DATA_RESUME    | SMbus DATA         |
| 33 | PCIe_WIRELESS_TX+  | Transmit(positive) |
| 34 | Ground             | Ground             |
| 35 | Ground             | Ground             |
| 36 | USB_PCH_DN10       | DATA(negative)     |
| 37 | Ground             | Ground             |
| 38 | USB_PCH_DP10       | DATA(Positive)     |
| 39 | 3VSB               | Power              |
| 40 | Ground             | Ground             |
| 41 | 3VSB               | Power              |
| 42 | NC                 | NC                 |
| 43 | Ground             | Ground             |
| 44 | 3VSB               | Power              |
| 45 | NC                 | NC                 |
| 46 | NC                 | NC                 |
| 47 | NC                 | NC                 |
| 48 | V_1P5              | Power              |
| 49 | NC                 | NC                 |
| 50 | Ground             | Ground             |

| 51   | NC     | NC     |
|------|--------|--------|
| 52   | 3VSB   | Power  |
| GND1 | Ground | Ground |
| GND2 | Ground | Ground |

Table 11: MiniPCle slot For WLAN signals

### 7.12 Full length Mini PCIe connector

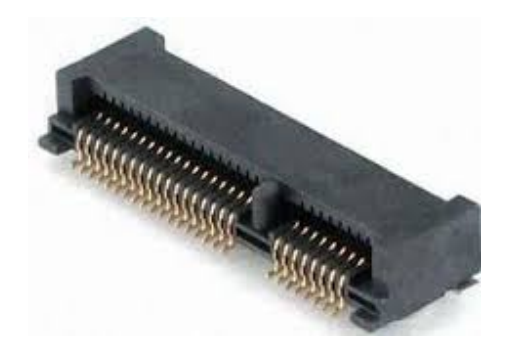

#### Figure 11: MiniPCle slot for mSATA/ WLAN card pin-out

| Pin | Signal Name    | Description     |
|-----|----------------|-----------------|
| 1   | NC             | NC              |
| 2   | 3VSB           | Power           |
| 3   | NC             | NC              |
| 4   | Ground         | Ground          |
| 5   | NC             | NC              |
| 6   | V_1P5          | Power           |
| 7   | CLKREQ_TV-     | CLKREQ          |
| 8   | NC             | NC              |
| 9   | Ground         | Ground          |
| 10  | NC             | NC              |
| 11  | PCH_100M_TVBD- | CLOCK(negative) |
| 12  | NC             | NC              |
| 13  | PCH_100M_TVBD  | CLOCK(positive) |
| 14  | NC             | NC              |
| 15  | Ground         | Ground          |
| 16  | NC             | NC              |
| 17  | NC             | NC              |
| 18  | Ground         | Ground          |
| 19  | NC             | NC              |
| 20  | NC             | NC              |
| 21  | Ground         | Ground          |
| 22  | PCIE_RST-      | Reset           |

| 23   | PCle_TVBD_RXR   | Receive(negative)  |
|------|-----------------|--------------------|
| 24   | 3VSB            | Power              |
| 25   | PCle_TVBD_RX+_R | Receive(positive)  |
| 26   | Ground          | Ground             |
| 27   | Ground          | Ground             |
| 28   | V_1P5           | Power              |
| 29   | Ground          | Ground             |
| 30   | SMB_CLK_MAIN    | SMbus CLOCK        |
| 31   | PCle_TVBD_TXR   | Transmit(negative) |
| 32   | SMB_DATA_MAIN   | SMbus DATA         |
| 33   | PCIe_TVBD_TX+_R | Transmit(positive) |
| 34   | Ground          | Ground             |
| 35   | Ground          | Ground             |
| 36   | USB_PCH_DN9     | DATA(negative)     |
| 37   | Ground          | Ground             |
| 38   | USB_PCH_DP9     | DATA(Positive)     |
| 39   | 3VSB            | Power              |
| 40   | Ground          | Ground             |
| 41   | 3VSB            | Power              |
| 42   | NC              | NC                 |
| 43   | Ground          | Ground             |
| 44   | 3VSB            | Power              |
| 45   | NC              | NC                 |
| 46   | NC              | NC                 |
| 47   | NC              | NC                 |
| 48   | V_1P5           | Power              |
| 49   | NC              | NC                 |
| 50   | Ground          | Ground             |
| 51   | NC              | NC                 |
| 52   | 3VSB            | Power              |
| GND1 | Ground          | Ground             |
| GND2 | Ground          | Ground             |

Table 12: MiniPCIe mSATA/ WLAN card pin-out signals

### 7.13 SATA power Header

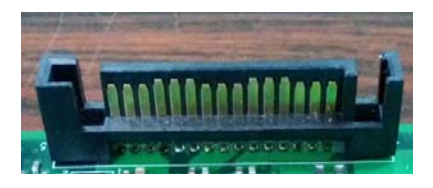

Figure 12: SATA Power Cable pin-out

| Pin Signal Name | Description |
|-----------------|-------------|
|-----------------|-------------|

| 1  | VCC3 | Power  |  |
|----|------|--------|--|
| 2  | VCC3 | Power  |  |
| 3  | VCC3 | Power  |  |
| 4  | GND  | Ground |  |
| 5  | GND  | Ground |  |
| 6  | GND  | Ground |  |
| 7  | VCC  | Power  |  |
| 8  | VCC  | Power  |  |
| 9  | VCC  | Power  |  |
| 10 | GND  | Ground |  |
| 11 | RES  | NC     |  |
| 12 | GND  | Ground |  |
| 13 | +12V | Power  |  |
| 14 | +12V | Power  |  |
| 15 | +12V | Power  |  |

#### Table 13: SATA Power Cable signals

### 7.14 SATA Header

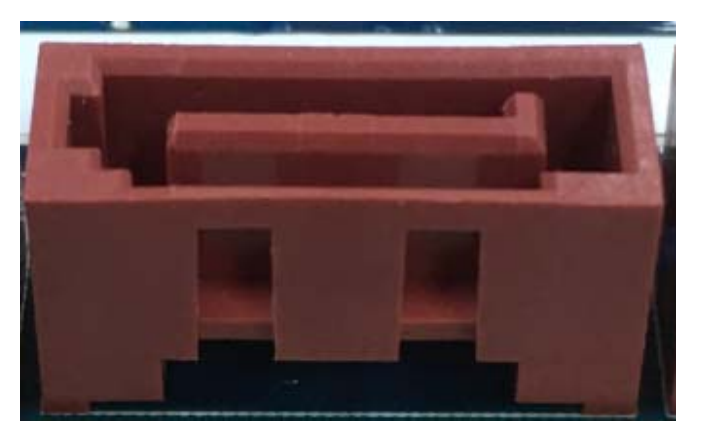

Figure 13: SATA Header pin-out

| Pin | Signal Name    | Description                  |  |
|-----|----------------|------------------------------|--|
| 1   | GND            | Ground                       |  |
| 2   | SATAHDR_TXP0_C | SATA DATA Transmit(positive) |  |
| 3   | SATAHDR_TXN0_C | SATA DATA Transmit(negative) |  |
| 4   | GND            | Ground                       |  |
| 5   | SATAHDR_RXN0_C | SATA DATA Receive(negative)  |  |
| 6   | SATAHDR_RXP0_C | SATA DATA Receive(positive)  |  |

| 7 | GND | Ground |
|---|-----|--------|
| 8 | G1  | NC     |
| 9 | G2  | NC     |

Table 14: SATA Header signals

### 7.15 PCI Express Expansion Slots

PCI Express x4 slot must be compatible with PCI Express x4 and x1 add-on cards. Slot power capability must comply with 25W requirement as defined in the PCI Express Card Electromechanical 2.0 Specification. Routing WAKE# to support ACPI wake event.

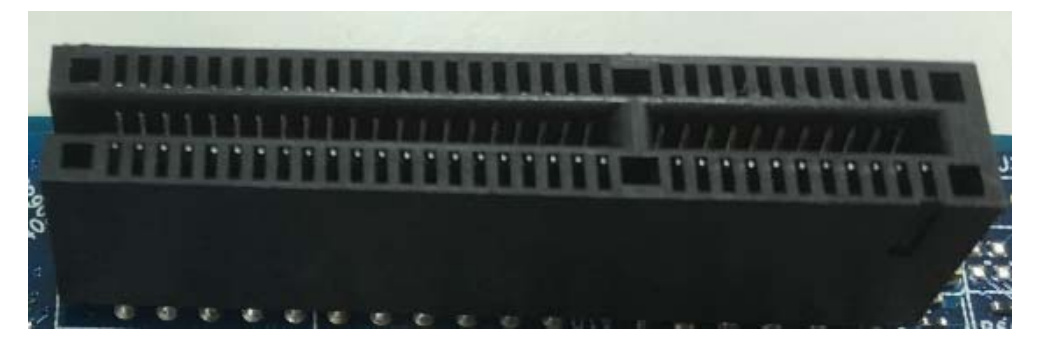

#### Figure 14 PCIE X4 slot 7.16 ATX 4-pin DC Input power Header

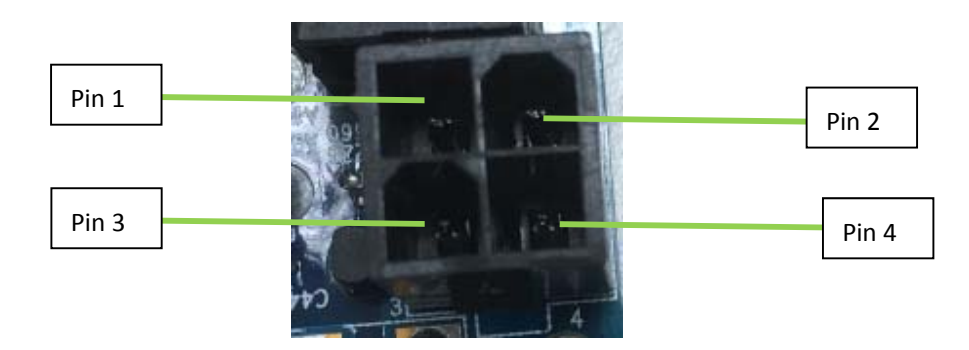

Figure 15: DC Input Power Header

| Pin | Signal Name | Description              |
|-----|-------------|--------------------------|
| 1   | GND         | Ground                   |
| 2   | GND         | Ground                   |
| 3   | Power_Input | DC-IN Power: 12V ~24V IN |
| 4   | Power_Input | DC-IN Power: 12V ~24V IN |

Table 15: DC power Header signals

#### 1. **BIOS Setup**

This motherboard supports a programmable firmware chip that you can update using the provided utility. Use the BIOS Setup program when you are installing a motherboard, reconfiguring your system, or prompted to "Run Setup." This section explains how to configure your system using this utility.

Even if you are not prompted to use the Setup program, you can change the configuration of your computer in the future. For example, you can enable the security password feature or change the power management settings. This requires you to reconfigure your system using the BIOS Setup program so that the computer can recognize these changes and record them in the CMOS RAM of the firmware hub.

The firmware hub on the motherboard stores the Setup utility. When you start up the computer, the system provides you with the opportunity to run this program. Press <Del> during the Power-On-Self-Test (POST) to enter the Setup utility; otherwise, POST continues with its test routines.

If you wish to enter Setup after POST, restart the system by pressing <Ctrl+Alt+Delete>, or by pressing the reset button on the system chassis. You can also restart by turning the system off and then back on. Do this last option only if the first two failed.

The Setup program is designed to make it as easy to use as possible. Being a menu-driven program, it lets you scroll through the various sub-menus and make your selections from the available options using the navigation keys.

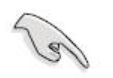

- The default BIOS settings for this motherboard apply for most conditions to ensure optimum performance. If the system becomes unstable after changing any BIOS settings, load the default settings to ensure system compatibility and stability. Select the Load Optimized Defaults from the BIOS menu screen.
- The BIOS setup screens shown in this section are for reference purposes only, and may not exactly match what you see on your screen.
- Visit the system builder's website to download the latest BIOS file for this motherboard

#### 1.1. Legend Box

The keys in the legend bar allow you to navigate through the various setup menus

| Key(s)                   | Function Description |  |
|--------------------------|----------------------|--|
| $\rightarrow \leftarrow$ | Select Screen        |  |
| ↑↓                       | Select Item          |  |
| Enter                    | Select               |  |
| +/                       | Change Opt.          |  |
| F1                       | General Help         |  |
| F2                       | Previous Values      |  |
| F3                       | Optimal Defaults     |  |
| F4                       | Save and Exit        |  |
| ESC                      | Exit                 |  |

#### 1.2 List Box

This box appears only in the opening screen. The box displays an initial list of configurable items in the menu you selected.

#### 1.3 Sub-menu

Note that a right pointer symbol () appears to the left of certain fields. This pointer indicates that you can display a sub-menu from this field. A sub-menu contains additional options for a field parameter. To display a sub-menu, move the highlight to the field and press <Enter>. The sub-menu appears. Use the legend keys to enter values and move from field to field within a sub-menu as you would within a menu. Use the <Esc> key to return to the main menu.

Take some time to familiarize yourself with the legend keys and their corresponding functions. Practice navigating through the various menus and submenus. If you accidentally make unwanted changes to any of the fields, press <F9> to load the optimal default values. While moving around through the Setup program, note that explanations appear in the Item Specific Help window located to the right of each menu. This window displays the help text for the currently highlighted field.

#### 2. <u>Main Page</u>

| Main Advanced                           | Chipset | Security        | Boot      | Save & Exit   |                             |
|-----------------------------------------|---------|-----------------|-----------|---------------|-----------------------------|
| <b>BIOS Informatio</b>                  | n       |                 |           |               | Item help                   |
| <b>BIOS Vender</b>                      |         | America         | n Megatr  | ends          |                             |
| <b>Core Version</b>                     |         | 5.11            |           |               |                             |
| Compliancy                              |         | <b>UEFI 2.4</b> | ; PI 1.3  |               |                             |
| <b>BIOS Version</b>                     |         | MX110H          | ID (71591 | ) VX.XX       |                             |
| <b>Build Date</b>                       |         | XX/XX/          | XXXX      |               |                             |
|                                         |         |                 |           |               | →←: Select Screen           |
| <b>Processor Inform</b>                 | ation   |                 |           |               | <b>↑↓: Select Item</b>      |
| Intel(R) CORE(TM) i5-6600 CPU @ 3.30GHZ |         |                 |           | Enter: Select |                             |
|                                         |         |                 |           |               | +/- : Change Opt.           |
| <b>Memory Inform</b> a                  | tion    |                 |           |               | F1: General Help            |
| <b>Total Memory</b>                     |         | 8192 MB         |           |               | F2: Previous Values         |
| <b>Memory Frequer</b>                   | ncy     | 2133 MH         | z         |               | F3: Restore Legacy Defaults |
|                                         |         |                 |           |               | F4: Save & Reset            |
| System Date                             |         | [Mon mn         | n/dd/yyyy | ]             | ESC: Exit                   |
| System Time                             |         | [hh:mm:s        | ss]       |               |                             |

| Field Name    | BIOS Vender                                                             |  |  |
|---------------|-------------------------------------------------------------------------|--|--|
| Default Value | AMI Megatrends                                                          |  |  |
| Comment       | This field is not selectable. There is no help text associated with it. |  |  |
|               |                                                                         |  |  |
| Field Name    | Core Version                                                            |  |  |
| Default Value | 5.11                                                                    |  |  |
| Comment       | This field is not selectable. There is no help text associated with it. |  |  |
|               |                                                                         |  |  |
| Field Name    | Compliancy                                                              |  |  |
| Default Value | UEFI 2.4 ; PI 1.3                                                       |  |  |
| Comment       | This field is not selectable. There is no help text associated with it. |  |  |
|               |                                                                         |  |  |
| Field Name    | BIOS Version                                                            |  |  |
| Default Value | Display the version of the BIOS                                         |  |  |
| Comment       | This field is not selectable. There is no help text associated with it. |  |  |
|               |                                                                         |  |  |
| Field Name    | Build Date                                                              |  |  |
| Default Value | Display build date of the BIOS                                          |  |  |
| Comment       | This field is not selectable. There is no help text associated with it. |  |  |
|               |                                                                         |  |  |
| Field Name    | Processor Information                                                   |  |  |
| Value         | Display the installed CPU brand.                                        |  |  |
| Comment       | This field is not selectable. There is no help text associated with it. |  |  |
|               |                                                                         |  |  |
| Field Name    | Total Memory                                                            |  |  |
| Value         | Display the installed memory size.                                      |  |  |
| Comment       | This field is not selectable. There is no help text associated with it. |  |  |

| Field Name | Memory Frequency                                                        |
|------------|-------------------------------------------------------------------------|
| Value      | Display the installed memory frequency.                                 |
| Comment    | This field is not selectable. There is no help text associated with it. |

| Field Name     | System Date                                            |
|----------------|--------------------------------------------------------|
| Default Value  | [xxx, mm dd yyyy]                                      |
| Possible Value | [xxx, xx:xx:xxxx]                                      |
| Help           | Set the Date. Use Tab to switch between Date elements. |
|                |                                                        |
|                |                                                        |

|   | Field Name     | System Time                                            |
|---|----------------|--------------------------------------------------------|
|   | Default Value  | [hh :mm :ss]                                           |
| ſ | Possible Value | [xx :xx :xx]                                           |
|   | Help           | Set the Time. Use Tab to switch between Time elements. |

### 3. <u>Advanced Page</u>

| Main   | Advanced        | Chipset     | Security  | Boot | Save & Exit |                             |
|--------|-----------------|-------------|-----------|------|-------------|-----------------------------|
| ► CPU  | Configuratio    | n           |           |      |             | Itom holm                   |
| ► Powe | er & Performa   | ance        |           |      |             | item neip                   |
| ► Trus | t Computing     |             |           |      |             |                             |
| ► ACP  | I Settings      |             |           |      |             |                             |
| ► SIO  | Configuration   | L           |           |      |             |                             |
| ►Hard  | ware Monitor    | :           |           |      |             | →←: Select Screen           |
| ► S5 R | TC Wake Set     | tings       |           |      |             | <b>↑↓: Select Item</b>      |
| ► AMI  | Graphic Out     | out Protoco | ol Policy |      |             |                             |
| Netw   | vork Stack Co   | nfiguration | l         |      |             | Enter:Select                |
| ► CSM  | I Configuration | n           |           |      |             | +/- : Change Opt            |
| ►USB   | Configuratio    | n           |           |      |             | F1: General Help            |
|        |                 |             |           |      |             | F2: Previous Values         |
|        |                 |             |           |      |             | F3: Restore Legacy Defaults |
|        |                 |             |           |      |             | F4: Save & Reset            |
|        |                 |             |           |      |             | ESC: Exit                   |
|        |                 |             |           |      |             |                             |

| Field Name | CPU Configuration                                             |
|------------|---------------------------------------------------------------|
| Help       | CPU Configuration Parameters                                  |
| Comment    | Press Enter when selected to go into the associated Sub-Menu. |

| Field Name | Power & Performance                                           |
|------------|---------------------------------------------------------------|
| Help       | CPU Configuration Parameters                                  |
| Comment    | Press Enter when selected to go into the associated Sub-Menu. |

| Field Name | TPM Computing                                                 |
|------------|---------------------------------------------------------------|
| Help       | CPU Configuration Parameters                                  |
| Comment    | Press Enter when selected to go into the associated Sub-Menu. |

| Field Name | ACPI Settings                                                       |
|------------|---------------------------------------------------------------------|
| Help       | System ACPI Parameters.                                             |
| Comment    | Press Enter when selected to go into the associated Sub-Menu.       |
|            |                                                                     |
| Field Name | SMART Settings                                                      |
| Help       | System SMART Settings.                                              |
| Comment    | Press Enter when selected to go into the associated Sub-Menu.       |
|            |                                                                     |
| Field Name | Hardware Monitor                                                    |
| Help       | Monitor hardware status.                                            |
| Comment    | Press Enter when selected to go into the associated Sub-Menu.       |
|            |                                                                     |
| Field Name | SIO Configuration                                                   |
| Help       | System Super IO Chip Parameters.                                    |
| Comment    | Press Enter when selected to go into the associated Sub-Menu.       |
|            |                                                                     |
| Field Name | S5 RTC Wake Settings                                                |
| Help       | Enable system to wake from S5 using RTC alarm                       |
| Comment    | Press Enter when selected to go into the associated Sub-Menu.       |
|            |                                                                     |
| Field Name | SATA Configuration                                                  |
| Help       | SATA Devices Options Settings.                                      |
| Comment    | Press Enter when selected to go into the associated Sub-Menu.       |
| E: 111     |                                                                     |
| Field Name | AMI Graphic Output Protocol Policy (Hided if "Launch CSM" =         |
| Halm       | Lian Soloot Monitor Output by Cronbio Output Protocol               |
| Germant    | User Select Monitor Output by Graphic Output Protocol               |
| Comment    | Press Enter when selected to go into the associated Sub-Menu.       |
| Field Name | Network Stack Configuration                                         |
| Help       | Network Stack Settings                                              |
| Comment    | Press Enter when selected to go into the associated Sub-Menu        |
| Comment    |                                                                     |
| Field Name | CSM Configuration                                                   |
| Heln       | CSM configuration: Enable/Disable Option Rom execution setting etc. |
| Comment    | Press Enter when selected to go into the associated Sub-Menu        |
|            | These Enter when selected to go into the associated but infelia.    |
| Field Name | USB Configuration                                                   |
| Help       | USB Configuration Parameters.                                       |
| Comment    | Press Enter when selected to go into the associated Sub-Menu.       |

#### 3.1 TPM Settings

| Main | Advanced      | Chipset        | Security    | Boot           | Save & Exit      |                                      |               |
|------|---------------|----------------|-------------|----------------|------------------|--------------------------------------|---------------|
| TPM  | Settings      |                |             |                |                  | Item                                 | help          |
| Com  | rite Davias S |                | r           | Dischlad       |                  |                                      |               |
| Secu | my Device S   | upport         | L           | Disabled       |                  | $\rightarrow \leftarrow$ : Select Sc | reen          |
|      |               |                |             | _              |                  | ↑↓: Select Item                      |               |
| Pend | ing operation | L              | [           | None]          |                  | Enter: Select                        |               |
| TPM  | 2.0 UEFI Sp   | ec Version     | [           | TCG_2]         |                  | +/- : Change O                       | pt            |
|      |               |                |             |                |                  | F1: General H                        | elp           |
|      |               |                |             |                |                  | F2: Previous V                       | alues         |
|      |               |                |             |                |                  | F3: Restore Le                       | gacy Defaults |
|      |               |                |             |                |                  | F4: Save & Res                       | set           |
|      |               |                |             |                |                  | ESC: Exit                            |               |
|      |               |                |             |                |                  |                                      |               |
|      |               | Version 2 17 1 | 254 Convrig | uht (C) 2015 A | merican Megatren | ds Inc                               |               |

| Field Name     | Security Device Support |  |
|----------------|-------------------------|--|
| Default Value  | [Disabled]              |  |
| Possible Value | Enabled                 |  |
|                | Disabled                |  |

| Field Name     | Pending operation |
|----------------|-------------------|
| Default Value  | [None]            |
| Possible Value | None              |
|                | TPM Clear         |

| Field Name     | TPM2.0 UEFI Spec Version |
|----------------|--------------------------|
| Default Value  | [TCG_2]                  |
| Possible Value | TCG_1_2<br>TCG_2         |

#### 3.2 ACPI Settings

| Main | Advanced      | Chipset    | Security | Boot      | Save & Exit |                   |
|------|---------------|------------|----------|-----------|-------------|-------------------|
| ACP  | 'I Settings   |            |          |           |             | Item help         |
| Engl | hla ACDI Auto | Configurat | tion []  | Disabladi |             | Calent Comor      |
| Ena  | UIC ACTI AUIO | Configurat |          | Disableuj |             | →←: Select Screen |

| Enable Hibernation | [Enabled]                               | Enter: Select               |
|--------------------|-----------------------------------------|-----------------------------|
| ACPI Sleep State   | [S3 (Suspend to RAM)]                   | +/- : Change Opt            |
|                    |                                         | F1: General Help            |
|                    |                                         | F2: Previous Values         |
|                    |                                         | F3: Restore Legacy Defaults |
|                    |                                         | F4: Save & Reset            |
|                    |                                         | ESC: Exit                   |
|                    |                                         |                             |
| Version 2.17.12    | 254. Copyright (C) 2015 American Megatr | ends, Inc.                  |

| Field Name     | Enable ACPI Auto Configuration                    |
|----------------|---------------------------------------------------|
| Default Value  | [Disabled]                                        |
| Possible Value | Enabled                                           |
|                | Disabled                                          |
| Help           | Enables or Disables BIOS ACPI Auto Configuration. |

| Field Name     | Enable Hibernation                                                   |
|----------------|----------------------------------------------------------------------|
| Default Value  | [Enabled]                                                            |
| Possible Value | Enabled                                                              |
|                | Disabled                                                             |
| Help           | Enables or Disables System ability to Hibernate (OS/S4 Sleep State). |
|                | This option may be not effective with some OS.                       |

| Field Name     | ACPI Sleep State                                               |
|----------------|----------------------------------------------------------------|
| Default Value  | [S3 (Suspend to RAM)]                                          |
| Possible Value | Suspend Disabled                                               |
|                | S3 (Suspend to RAM)                                            |
| Help           | Select ACPI sleep state the system will enter when the SUSPEND |
|                | button is pressed.                                             |

#### 3.3 SMART Settings

| Main | Advanced     | Chipset | Security | Boot    | Save & Exit |                             |
|------|--------------|---------|----------|---------|-------------|-----------------------------|
| SMA  | RT Settings  |         |          |         |             | Item help                   |
|      |              |         |          |         |             |                             |
| SMA  | RT Self Test |         | [Dis     | sabled] |             |                             |
|      |              |         |          |         |             |                             |
|      |              |         |          |         |             | →←: Select Screen           |
|      |              |         |          |         |             | <b>↑↓: Select Item</b>      |
|      |              |         |          |         |             | Enter: Select               |
|      |              |         |          |         |             | +/- : Change Opt            |
|      |              |         |          |         |             | F1: General Help            |
|      |              |         |          |         |             | F2: Previous Values         |
|      |              |         |          |         |             | F3: Restore Legacy Defaults |
|      |              |         |          |         |             | F4: Save & Reset            |
|      |              |         |          |         |             | ESC: Exit                   |

#### Version 2.17.1254. Copyright (C) 2015 American Megatrends, Inc.

| Field Name     | SMART Self Test                              |
|----------------|----------------------------------------------|
| Default Value  | [Disabled]                                   |
| Possible Value | Disabled                                     |
|                | Enabled                                      |
| Help           | Run SMART Self Test on all HDDs during POST. |

#### **3.4 Super IO Configuration**

| Main                                                            | Advanced                                  | Chipset                  | Security | Boot | Save & Exit |                                                                                                    |
|-----------------------------------------------------------------|-------------------------------------------|--------------------------|----------|------|-------------|----------------------------------------------------------------------------------------------------|
| Super                                                           | IO Configura                              | ation                    |          |      |             | Item help                                                                                                    |
| Super∃<br>▶ Seria<br>▶ Seria                                    | IO Chip<br>al Port 1 Con<br>al Port 2 Con | figuration<br>figuration |          | NCT  | 6104D       | → ←: Select Screen<br>↑↓: Select Item<br>Enter: Select<br>+/- : Change Opt<br>F1: General Help<br>F2: Previous Values<br>F3: Restore Legacy Defaults<br>F4: Save & Reset<br>ESC: Exit |
| Version 2.17.1254. Copyright (C) 2015 American Megatrends, Inc. |                                           |                          |          |      |             |                                                                                                    |

| Field Name | Serial Port 1 Configuration                                   |
|------------|---------------------------------------------------------------|
| Help       | Set Parameters of Port 1 (COMA)                               |
| Comment    | Press Enter when selected to go into the associated Sub-Menu. |
|            |                                                               |

| Field Name | Serial Port 2 Configuration                                   |
|------------|---------------------------------------------------------------|
| Help       | Set Parameters of Port 2 (COMB)                               |
| Comment    | Press Enter when selected to go into the associated Sub-Menu. |

#### 3.4.1 Serial Port 1 Configuration

| Main Advanced Chipset       | Security | Boot | Save & Exit  |                             |
|-----------------------------|----------|------|--------------|-----------------------------|
| Serial Port 1 Configuration |          |      |              | ltem help                   |
| Serial Port                 |          | [Ena | abled]       | →←: Select Screen           |
| Device Settings             |          | IO=  | 3F8h; IRQ=4; | ↑ ↓ : Select Item           |
|                             |          |      |              | Enter: Select               |
| Change Settings             |          | [Aut | .o]          | +/- : Change Opt            |
|                             |          |      |              | F1: General Help            |
|                             |          |      |              | F2: Previous Values         |
|                             |          |      |              | F3. Restore Legacy Deraults |
|                             |          |      |              | ESC: Exit                   |

| Field Name     | Serial Port                        |
|----------------|------------------------------------|
| Default Value  | [Enabled]                          |
| Possible Value | Disabled                           |
|                | Enabled                            |
| Help           | Enable or Disable Serial Port(COM) |

| Field Name    | Device Settings                                                         |
|---------------|-------------------------------------------------------------------------|
| Default Value | Device Super IO COM1 Address and IRQ.                                   |
| Comment       | This field is not selectable. There is no help text associated with it. |

| Field Name     | Change Settings                                |
|----------------|------------------------------------------------|
| Default Value  | [Auto]                                         |
| Possible Value | Auto                                           |
|                | IO=3F8h; IRQ=4;                                |
|                | IO=3F8h; IRQ=3,4,5,6,7,9,10,11,12;             |
|                | IO=2F8h; IRQ=3,4,5,6,7,9,10,11,12;             |
|                | IO=3E8h; IRQ=3,4,5,6,7,9,10,11,12;             |
|                | IO=2E8h; IRQ=3,4,5,6,7,9,10,11,12;             |
| Help           | Select an optimal settings for Super IO Device |

#### 3.4.2 Serial Port 2 Configuration

| Main   | Advanced    | Chipset   | Security | Boot | Save & Exit  |                             |
|--------|-------------|-----------|----------|------|--------------|-----------------------------|
| Serial | Port 2 Conf | iguration |          |      |              | ltem help                   |
| Serial | Port        |           |          | (Ena | abled1       | →←' Select Screen           |
| Devic  | e Settings  |           |          | 10=2 | 2F8h; IRQ=3; | ↑ ↓ : Select Item           |
|        |             |           |          |      |              | Enter: Select               |
| Chang  | e Settings  |           |          | [Aut | o]           | +/- : Change Opt            |
|        |             |           |          |      |              | F1: General Help            |
|        |             |           |          |      |              | F2: Previous Values         |
|        |             |           |          |      |              | F3: Restore Legacy Defaults |
|        |             |           |          |      |              | ESC: Exit                   |
|        |             |           |          |      |              |                             |

| Field Name     | Serial Port                        |
|----------------|------------------------------------|
| Default Value  | [Enabled]                          |
| Possible Value | Disabled                           |
|                | Enabled                            |
| Help           | Enable or Disable Serial Port(COM) |

| Field Name    | Device Settings                                                         |
|---------------|-------------------------------------------------------------------------|
| Default Value | Device Super IO COM2 Address and IRQ.                                   |
| Comment       | This field is not selectable. There is no help text associated with it. |

| Field Name     | Change Settings                                |
|----------------|------------------------------------------------|
| Default Value  | [Auto]                                         |
| Possible Value | Auto                                           |
|                | IO=2F8h; IRQ=3;                                |
|                | IO=3F8h; IRQ=3,4,5,6,7,9,10,11,12;             |
|                | IO=2F8h; IRQ=3,4,5,6,7,9,10,11,12;             |
|                | IO=3E8h; IRQ=3,4,5,6,7,9,10,11,12;             |
|                | IO=2E8h; IRQ=3,4,5,6,7,9,10,11,12;             |
| Help           | Select an optimal settings for Super IO Device |

#### 3.5 Hardware Monitor

| Main Advanced Chipset  | Security | Boot  | Save & Exit |                             |
|------------------------|----------|-------|-------------|-----------------------------|
| Pc Health Status       |          |       |             | Item help                   |
| CPU VR temperature     |          | : C   |             |                             |
| Memory temperature     |          | : C   |             |                             |
| CPU temperature        |          | : C   |             |                             |
| System Fan Speed       |          | : N/A |             |                             |
| CPU Fan Speed          |          | : N/A |             |                             |
|                        |          |       |             | →←: Select Screen           |
| CPU Fan Control        |          | [Man  | ual Mode]   | <b>↑↓: Select Item</b>      |
| Target Fan Output      |          | 255   |             | Enter: Select               |
| Target temperature     |          | [45 C | /113 F]     | +/- : Change Opt            |
| Target Min. Fan Output |          | [Leve | el 1]       | F1: General Help            |
| System Fan Control     |          | [Man  | ual Mode]   | F2: Previous Values         |
| Target Fan Output      |          | 255   |             | F3: Restore Legacy Defaults |
| Target temperature     |          | [45 C | /113 F]     | F4: Save & Reset            |
| Target Min. Fan Output |          | [Leve | el 1]       | ESC: Exit                   |

| Field Name     | CPU/System Fan Control  |
|----------------|-------------------------|
| Default Value  | [Manual Mode]           |
| Possible Value | Manual Mode             |
|                | SMART FAN               |
| Help           | Select Fan Control Mode |

| Field Name     | Target Fan Output                    |
|----------------|--------------------------------------|
| Default Value  | [255]                                |
| Possible Value | 0~255                                |
| Help           | Select Target Fan Output.0-255 steps |

| Field Name     | Target Temperature        |
|----------------|---------------------------|
| Default Value  | [45 C/113 F]              |
| Possible Value | 45~65 C/ 113~149 F        |
| Help           | Select Target Temperature |

| Field Name     | Target MIN. Fan Output        |
|----------------|-------------------------------|
| Default Value  | [Level 1]                     |
| Possible Value | Level1 ~ Level 10             |
| Help           | Select Target MIN. Fan Output |

#### 3.6 S5 RTC Wake Settings

| Main Advanced Chipset       | Boot Security | Save & Exit |                             |
|-----------------------------|---------------|-------------|-----------------------------|
| Wake system with Fixed Time | e [D          | isable]     | ltem help                   |
| Wake up hour                | 0             |             |                             |
| Wake up minute              | 0             |             | →←: Select Screen           |
| Wake up second              | 0             |             | <b>↑</b> ↓: Select Item     |
|                             |               |             | Enter: Select               |
|                             |               |             | +/- : Change Opt            |
|                             |               |             | F1: General Help            |
|                             |               |             | F2: Previous Values         |
|                             |               |             | F3: Restore Legacy Defaults |
|                             |               |             | F4: Save & Reset            |
|                             |               |             | ESC: Exit                   |
|                             |               |             |                             |

| Field Name     | Wake system with Fixed Time                                 |
|----------------|-------------------------------------------------------------|
| Default Value  | [Disabled]                                                  |
| Possible Value | Enabled                                                     |
|                | Disabled                                                    |
| Help           | Enable or Disable System wake on alarm event. When enabled, |
|                | System will wake on the hr::min::sec specified.             |
|                |                                                             |
| Field Name     | Wake up hour                                                |
| Default Value  | [0]                                                         |
| Possible Value | 0-23                                                        |
| Help           | Select 0-23 For example enter 3 for 3am and 15 for 3pm      |
|                |                                                             |
| Field Name     | Wake up minute                                              |
| Default Value  | [0]                                                         |
| Possible Value | 0-59                                                        |
| Help           | 0 - 59                                                      |
|                |                                                             |
| Field Name     | Wake up second                                              |
| Default Value  | [0]                                                         |
| Possible Value | 0 - 59                                                      |
| Help           | 0 - 59                                                      |

#### **3.7 CPU Configuration**

| Main    | Advanced         | Chipset   | Security | Boot      | Save & Exit |                        |         |
|---------|------------------|-----------|----------|-----------|-------------|------------------------|---------|
| CPU     | Configuration    | l         |          |           |             | Item heli              | n       |
| T ( 1(  |                  | CDUICDI   |          |           |             |                        | ľ       |
| Intel(  | R) Core(TM)      | CPU [CPU  | NAMEJ @  | [CPU Fr   | eq.] GHz    |                        |         |
| CPU     | Signature        |           |          | 506E3     |             |                        |         |
| Micro   | code Patch       |           |          | 33        |             |                        |         |
| Max     | CPU Speed        |           |          | 3300 MH   | Z           |                        |         |
| Min (   | <b>CPU Speed</b> |           |          | 800 MHz   |             |                        |         |
| CPU     | Speed            |           |          | 3600 MH   | Z           |                        |         |
| Proce   | essor Cores      |           |          | 4         |             |                        |         |
| Нуре    | r Threading T    | echnology |          | Supporte  | ed          |                        |         |
| Intel   | VT-x Technolo    | gy        |          | Supporte  | ed          |                        |         |
| Intel   | SMX Technolo     | ogy       |          | Supporte  | ed          |                        |         |
| 64-bit  | t                |           |          | Supporte  | ed          |                        |         |
| EIST    | Technology       |           |          | Supporte  | ed          |                        |         |
|         |                  |           |          |           |             |                        |         |
| L1 Da   | ata Cache        |           |          | 32 KB x   | 4           |                        |         |
| L1 Co   | ode Cache        |           |          | 32 KB x   | 4           |                        |         |
| L2 Ca   | ache             |           |          | 256 KB x  | 4           |                        |         |
| L3 Ca   | ache             |           |          | 6MB       |             |                        |         |
| L4 Ca   | ache             |           |          | Not Pres  | ent         |                        |         |
|         |                  |           |          |           |             | →←: Select Screen      |         |
| Нуре    | r-threading      |           |          | [Enabled] |             | <b>↑↓: Select Item</b> |         |
| Activ   | e Processor Co   | res       |          | [All]     |             | Enter: Select          |         |
| Intel V | Virtualization T | echnology |          | [Enabled] |             | +/- : Change Opt       |         |
| Hardy   | vare Prefetcher  |           |          | [Enabled] |             | F1: General Help       |         |
| Adjac   | ent Cache Line   | Prefetch  |          | [Enabled] |             | F2: Previous Values    |         |
| Intel(1 | R) SpeedStep(t   | m)        |          | [Enabled] |             | F3: Restore Legacy D   | efaults |
| Tur     | bo Mode          |           |          | [Enabled] |             | F4: Save & Reset       |         |
| CPU     | C states         |           |          | [Enabled] |             | ESC: Exit              |         |
| Enł     | nanced C-states  | 5         |          | [Enabled] |             |                        |         |
| Packa   | ge C State limi  | t         |          | [C3]      |             |                        |         |
|         |                  |           |          |           |             |                        |         |

| Field Name    | CPU Configuration                                                       |
|---------------|-------------------------------------------------------------------------|
| Default Value | [Intel CPU Brand String]                                                |
| Comment       | This field is not selectable. There is no help text associated with it. |

| Field Name    | CPU Signature                                                           |
|---------------|-------------------------------------------------------------------------|
| Default Value | Displays CPU Signature                                                  |
| Comment       | This field is not selectable. There is no help text associated with it. |
|               |                                                                         |
| Field Name    | Microcode Patch                                                         |
| Default Value | CPU Microcode Patch Revision                                            |

| Comment       | This field is not selectable. There is no help text associated with it. |  |
|---------------|-------------------------------------------------------------------------|--|
|               |                                                                         |  |
| Field Name    | Max CPU Speed                                                           |  |
| Default Value | Displays the Max CPU Speed                                              |  |
| Comment       | This field is not selectable. There is no help text associated with it. |  |
|               |                                                                         |  |
| Field Name    | Min CPU Speed                                                           |  |
| Default Value | Displays the Min CPU Speed                                              |  |
| Comment       | This field is not selectable. There is no help text associated with it. |  |
|               |                                                                         |  |
| Field Name    | CPU Speed                                                               |  |
| Default Value | Displays the CPU Speed                                                  |  |
| Comment       | This field is not selectable. There is no help text associated with it. |  |
|               |                                                                         |  |
| Field Name    | Processor Cores                                                         |  |
| Default Value | Displays number of cores.                                               |  |
| Comment       | This field is not selectable. There is no help text associated with it. |  |
|               |                                                                         |  |
| Field Name    | Intel HT Technology                                                     |  |
| Default Value | When Hyper-threading is enabled, 2 logical CPUS per core is present.    |  |
| Comment       | This field is not selectable. There is no help text associated with it. |  |
|               |                                                                         |  |
| Field Name    | Intel VT-x Technology                                                   |  |
| Default Value | CPU VMX hardware support for virtual machines.                          |  |
| Comment       | This field is not selectable. There is no help text associated with it. |  |
|               |                                                                         |  |
| Field Name    | Intel SMX Technology                                                    |  |
| Default Value | Secure Mode extensions support.                                         |  |
| Comment       | This field is not selectable. There is no help text associated with it. |  |
|               |                                                                         |  |
| Field Name    | 64-bit                                                                  |  |
| Default Value | Displays if 64-bit supported                                            |  |
| Comment       | This field is not selectable. There is no help text associated with it. |  |
|               |                                                                         |  |
| Field Name    | EIST Technology                                                         |  |
| Default Value | Displays if EIST Technology supported                                   |  |
| Comment       | This field is not selectable. There is no help text associated with it. |  |
|               |                                                                         |  |
| Field Name    | L1 Data Cache                                                           |  |
| Default Value | L1 Data Cache Size                                                      |  |
| Comment       | This field is not selectable. There is no help text associated with it. |  |
|               |                                                                         |  |
| Field Name    | L1 Code Cache                                                           |  |
| Default Value | L1 Code Cache Size                                                      |  |
| Comment       | This field is not selectable. There is no help text associated with it. |  |
|               |                                                                         |  |
| Field Name    | L2 Cache                                                                |  |
| Default Value | L2 Cache Size                                                           |  |
| Comment       | This field is not selectable. There is no help text associated with it. |  |
|               |                                                                         |  |
| Field Name    | L3 Cache                                                                |  |
| Default Value | L3 Cache Size                                                           |  |
| Comment       | This field is not selectable. There is no help text associated with it. |  |
|               |                                                                         |  |
| Field Name    | L4 Cache                                                                |  |
| Default Value | L4 Cache Size                                                           |  |

| Comment | This field is not selectable. There is no help text associated with it. |
|---------|-------------------------------------------------------------------------|
|         |                                                                         |

| Field Name     | Hyper-threading (Hided if HT not Supported)                          |
|----------------|----------------------------------------------------------------------|
| Default Value  | [Enabled]                                                            |
| Possible Value | Enabled                                                              |
|                | Disabled                                                             |
| Help           | Enabled for Windows XP and Linux (OS optimized for Hyper-Threading   |
|                | Technology) and Disabled for other OS (OS not optimized for          |
|                | Hyper-Threading Technology). When Disable only one thread per enable |
|                | core is enabled.                                                     |
| P. 11N         |                                                                      |
| Pield Name     |                                                                      |
| Default value  |                                                                      |
| Possible value | All<br>1/2/2/4/5/6/7/8                                               |
| Help           | Number of cores to enable in each processor package                  |
| nep            | Number of cores to enable in each processor package.                 |
| Field Name     | Intel Virtualization Technology                                      |
| Default Value  | [Enabled]                                                            |
| Possible Value | Enabled                                                              |
|                | Disabled                                                             |
| Help           | When enabled, a VMM can utilize the additional hardware capabilities |
| 1              | provided by Vanderpool Technology                                    |
|                |                                                                      |
| Field Name     | Hardware Prefetcher                                                  |
| Default Value  | [Enabled]                                                            |
| Possible Value | Enabled                                                              |
|                | Disabled                                                             |
| Help           | To turn on/off the Mid Level Cache (L2) streamer prefetcher.         |
| P. 11)         |                                                                      |
| Field Name     | Adjacent Cache Line Prefetch                                         |
| Default value  |                                                                      |
| Possible value | Enabled                                                              |
| Help           | To turn on/off the prefetching of adjacent cache lines               |
| nep            | To turn on/on the prefetching of adjacent eache nices.               |
| Field Name     | Intel(R) SpeedStep(tm)                                               |
| Default Value  | [Enabled]                                                            |
| Possible Value | Enabled                                                              |
|                | Disabled                                                             |
| Help           | Allows more than two frequency ranges to be supported.               |
|                |                                                                      |
| Field Name     | Turbo Mode                                                           |
| Default Value  | [Enabled]                                                            |
| Possible Value | Enabled                                                              |
|                | Disabled                                                             |
| Help           | Turbo Mode                                                           |
| P. 1151        |                                                                      |
| Field Name     | CPU C states                                                         |
| Default Value  |                                                                      |
| Possible value | Enabled                                                              |
| Help           | Enable or disable CPU C states                                       |
| Lich           |                                                                      |
| Field Name     | Enhanced C-states                                                    |
| Default Value  | [Fnabled]                                                            |
|                |                                                                      |

| Possible Value | Enabled                                                            |
|----------------|--------------------------------------------------------------------|
|                | Disabled                                                           |
| Help           | Enable/Disable C1E. When enabled, CPU will switch to minimum speed |
| _              | when all cores enter C-State.                                      |
|                |                                                                    |
| Field Name     | Package C state limit                                              |
| Default Value  | [C3]                                                               |
| Possible Value | C0/C1                                                              |
|                | C2                                                                 |
|                | C3                                                                 |
|                | C6                                                                 |
|                | C7                                                                 |
|                | C7s                                                                |
|                | C8                                                                 |
|                | AUTO                                                               |
| Help           | Package C State limit                                              |

| Main   | Advanced    | Chipset | Security | Boot | Save & Exit      |                             |
|--------|-------------|---------|----------|------|------------------|-----------------------------|
|        |             |         |          |      |                  | Item help                   |
| SATA   | Mode Select | ion     | [A       | HCI] |                  |                             |
|        |             |         |          |      |                  | →←: Select Screen           |
| Serial | ATA Port 0  |         | E        | mpty |                  | ↑↓: Select Item             |
| mSAT   | Ά           |         | Empty    |      |                  | Enter: Select               |
| Serial | ATA Port 2  |         | Empty    |      | +/- : Change Opt |                             |
| Serial | ATA Port 3  |         | Empty    |      | F1: General Help |                             |
|        |             |         |          |      |                  | F2: Previous Values         |
|        |             |         |          |      |                  | F3: Restore Legacy Defaults |
|        |             |         |          |      |                  | F4: Save & Reset            |
|        |             |         |          |      |                  | ESC: Exit                   |
|        |             |         |          |      |                  |                             |

| SATA controller(s) operate. |
|-----------------------------|
|                             |

| Field Name     | Serial ATA Port [0][2:3], mSATA |
|----------------|---------------------------------|
| Default Value  | Empty                           |
| Possible Value | SATA Device Model Name          |

#### 3.9 Network Stack Configuration

| Main | Advanced    | Chipset       | Security      | Boot        | Save & Exit        |                             |
|------|-------------|---------------|---------------|-------------|--------------------|-----------------------------|
|      |             |               |               |             |                    | Item help                   |
| Netv | vork stack  |               | [Dis          | sabled]     |                    |                             |
| Ipv4 | PXE Support |               | [En           | abled]      |                    |                             |
| Ipv6 | PXE Support |               | [En           | abled]      |                    |                             |
|      |             |               |               |             |                    |                             |
|      |             |               |               |             |                    | →←: Select Screen           |
|      |             |               |               |             |                    | <b>↑↓: Select Item</b>      |
|      |             |               |               |             |                    | Enter: Select               |
|      |             |               |               |             |                    | +/- : Change Opt            |
|      |             |               |               |             |                    | F1: General Help            |
|      |             |               |               |             |                    | F2: Previous Values         |
|      |             |               |               |             |                    | F3: Restore Legacy Defaults |
|      |             |               |               |             |                    | F4: Save & Reset            |
|      |             |               |               |             |                    | ESC: Exit                   |
|      |             | Version 2.17. | 1254. Copyrig | ht (C) 2015 | 5 American Megatre | nds. Inc.                   |

| Field Name     | Network stack                       |
|----------------|-------------------------------------|
| Default Value  | [Disabled] (Restore Legacy Default) |
| Possible Value | Disabled                            |
|                | Enabled                             |
| Help           | Enable/Disable UEFI Network stack.  |

| Field Name     | Ipv4 PXE Support(Hided when Network stack is "Disabled")            |
|----------------|---------------------------------------------------------------------|
| Default Value  | [Enabled]                                                           |
| Possible Value | Disabled                                                            |
|                | Enabled                                                             |
| Help           | Enable Ipv4 PXE Boot Support. If disabled IPV4 PXE boot option will |
|                | not be created.                                                     |

| Field Name     | Ipv6 PXE Support(Hided when Network stack is "Disabled")                            |
|----------------|-------------------------------------------------------------------------------------|
| Default Value  | [Enabled]                                                                           |
| Possible Value | Disabled                                                                            |
|                | Enabled                                                                             |
| Help           | Enable Ipv6 PXE Boot Support. If disabled IPV6 PXE boot option will not be created. |

#### 3.10 CSM Configuration

| Main    | Advanced       | Chipset      | Security            | Boot       | Save & Exit       |                                      |
|---------|----------------|--------------|---------------------|------------|-------------------|--------------------------------------|
| Comp    | atibility Supp | oort Module  | e Configuration     |            |                   | Item help                            |
| CSM S   | Support        |              |                     | [Enabl     | ed]               |                                      |
| CSM1    | 6 Module Ver   | rsion        |                     | 07.79      |                   |                                      |
| Option  | n Rom execut   | ion          |                     |            |                   | →←: Select Screen<br>↑↓: Select Item |
| Netwo   | rk             |              |                     | [DO no     | ot launch]        | Enter: Select                        |
| Storage | e              |              |                     | [Legac     | y]                | +/- : Change Opt                     |
| Video   |                |              |                     | [Legac     | y]                | F1: General Help                     |
| Other I | PCI devices    |              |                     | [Legac     | y]                | F2: Previous Values                  |
|         |                |              |                     |            |                   | F3: Restore Legacy Defaults          |
|         |                |              |                     |            |                   | F4: Save & Reset                     |
|         |                |              |                     |            |                   | ESC: Exit                            |
|         |                | Version 2.17 | 7.1254. Convright ( | C) 2015 An | nerican Megatrend | s. Inc.                              |

| Field Name     | CSM support                                                                  |
|----------------|------------------------------------------------------------------------------|
| Default Value  | [Enabled] (Restore Legacy Default)                                           |
|                | [Disabled] (Restore UEFI Default)                                            |
| Possible Value | Disabled                                                                     |
|                | Enabled                                                                      |
| Help           | Enable/Disable CSM Support.                                                  |
| Comment        | This option controls if CSM will be launched. (It can't be selected, it only |
|                | shows the status of the PXE OpROM's status, it can be changed by             |
|                | Restore UEFI defaults & Restore Legacy defaults.)                            |

| Field Name    | CSM16 Module Version                                                    |
|---------------|-------------------------------------------------------------------------|
| Default Value | 07.79                                                                   |
| Comment       | This field is not selectable. There is no help text associated with it. |

| Field Name     | Network                                              |  |  |  |
|----------------|------------------------------------------------------|--|--|--|
| Default Value  | [DO not launch]                                      |  |  |  |
| Possible Value | DO not launch                                        |  |  |  |
|                | UEFI                                                 |  |  |  |
|                | Legacy                                               |  |  |  |
| Help           | Controls the execution of UEFI and Legacy PXE OpROM. |  |  |  |

| Field Name     | Storage                                                  |  |  |  |
|----------------|----------------------------------------------------------|--|--|--|
| Default Value  | [Legacy] (Restore Legacy Default)                        |  |  |  |
|                | [UEFI] (Restore UEFI Default)                            |  |  |  |
| Possible Value | DO not launch                                            |  |  |  |
|                | UEFI                                                     |  |  |  |
|                | Legacy                                                   |  |  |  |
| Help           | Controls the execution of UEFI and Legacy Storage OpROM. |  |  |  |

| Field Name     | Video                                                  |  |  |  |
|----------------|--------------------------------------------------------|--|--|--|
| Default Value  | [Legacy] (Restore Legacy Default)                      |  |  |  |
|                | [UEFI] (Restore UEFI Default)                          |  |  |  |
| Possible Value | UEFI                                                   |  |  |  |
|                | Legacy                                                 |  |  |  |
| Help           | Controls the execution of UEFI and Legacy Video OpROM. |  |  |  |

| Field Name     | Other PCI devices                                                 |  |  |  |
|----------------|-------------------------------------------------------------------|--|--|--|
| Default Value  | [Legacy] (Restore Legacy Default)                                 |  |  |  |
|                | [UEFI] (Restore UEFI Default)                                     |  |  |  |
| Possible Value | DO not launch                                                     |  |  |  |
|                | UEFI                                                              |  |  |  |
|                | Legacy                                                            |  |  |  |
| Help           | Determines OpROM execution policy for devices other than Network, |  |  |  |
| _              | Storage, or Video.                                                |  |  |  |

#### 3.11 USB Configuration

| Main Advanced Chipset Secur                                     | ity Boot Save & Exit |                             |  |
|-----------------------------------------------------------------|----------------------|-----------------------------|--|
| USB Configuration                                               |                      | Item help                   |  |
| USB Devices:<br>1 Keyboard, 1 Mouse, 2 Hubs                     |                      |                             |  |
|                                                                 |                      | →←: Select Screen           |  |
| Legacy USB Support                                              | [Enabled]            | ↑↓: Select Item             |  |
| XHCI Hand-off                                                   | [Disabled]           | Enter: Select               |  |
| USB Mass Storage Driver Support                                 | [Enabled]            | +/- : Change Opt            |  |
| Port 60/64 Emulation                                            | [Disabled]           | F1: General Help            |  |
|                                                                 |                      | F2: Previous Values         |  |
|                                                                 |                      | F3: Restore Legacy Defaults |  |
|                                                                 |                      | F4: Save & Reset            |  |
|                                                                 |                      | ESC: Exit                   |  |
| Version 2.17.1249. Copyright (C) 2015 American Megatrends, Inc. |                      |                             |  |

| Field Name    | USB Devices:                                                            |  |  |  |
|---------------|-------------------------------------------------------------------------|--|--|--|
| Default Value | Connected USB devices                                                   |  |  |  |
| Comment       | This field is not selectable. There is no help text associated with it. |  |  |  |

| Field Name     | Legacy USB Support                                                 |
|----------------|--------------------------------------------------------------------|
| Default Value  | [Enabled]                                                          |
| Possible Value | Disabled                                                           |
|                | Enabled                                                            |
|                | Auto                                                               |
| Help           | Enables Legacy USB support. AUTO option disables legacy support if |
|                | no USB devices are connected. DISABLE option will keep USB device  |
|                | available only for EFI applications.                               |

| Field Name     | XHCI Hand-off                                                    |
|----------------|------------------------------------------------------------------|
| Default Value  | [Disabled]                                                       |
| Possible Value | Disabled                                                         |
|                | Enabled                                                          |
| Help           | This is a workaround for OSes without XHCI hand-off support. The |
| _              | XHCI ownership change should be claimed by XHCI driver.          |

| Field Name     | USB Mass Storage Driver Support                 |  |  |
|----------------|-------------------------------------------------|--|--|
| Default Value  | [Enabled]                                       |  |  |
| Possible Value | Disabled                                        |  |  |
|                | Enabled                                         |  |  |
| Help           | Enable/Disable USB Mass Storage Driver Support. |  |  |

| Field Name     | Port 60/64 Emulation                                                   |
|----------------|------------------------------------------------------------------------|
| Default Value  | [Disabled]                                                             |
| Possible Value | Disabled                                                               |
|                | Enabled                                                                |
| Help           | Enables I/O port 60h/64h emulation support. This should be enabled for |
|                | the complete USB keyboard legacy support for non-USB aware OSes.       |

### 4. <u>Chipset Page</u>

| Main                              | Advanced                                                        | Chipset | Security | Boot | Save & Exit |                             |
|-----------------------------------|-----------------------------------------------------------------|---------|----------|------|-------------|-----------------------------|
| ► System Agent (SA) Configuration |                                                                 |         |          |      | Item help   |                             |
| ► PCH                             | I-IO Configura                                                  | ation   |          |      |             |                             |
|                                   |                                                                 |         |          |      |             | →←: Select Screen           |
|                                   |                                                                 |         |          |      |             | <b>↑↓: Select Item</b>      |
|                                   |                                                                 |         |          |      |             | Enter: Select               |
|                                   |                                                                 |         |          |      |             | +/- : Change Opt            |
|                                   |                                                                 |         |          |      |             | F1: General Help            |
|                                   |                                                                 |         |          |      |             | F2: Previous Values         |
|                                   |                                                                 |         |          |      |             | F3: Restore Legacy Defaults |
|                                   |                                                                 |         |          |      |             | F4: Save & Reset            |
|                                   |                                                                 |         |          |      |             | ESC: Exit                   |
|                                   |                                                                 |         |          |      |             |                             |
|                                   | Version 2.17.1254. Copyright (C) 2015 American Megatrends, Inc. |         |          |      |             |                             |

| Field Name | System Agent (SA) Configuration                               |
|------------|---------------------------------------------------------------|
| Help       | System Agent (SA) Parameters                                  |
| Comment    | Press Enter when selected to go into the associated Sub-Menu. |
|            |                                                               |
| Field Name | PCH-IO Configuration                                          |
| Help       | PCH Parameters                                                |
| Comment    | Press Enter when selected to go into the associated Sub-Menu. |

#### 4.1 System Agent (SA) Configuration

| Main                                                                       | Advanced                                                                       | Chipset | Security | Boot | Save & Exit |                                         |
|----------------------------------------------------------------------------|--------------------------------------------------------------------------------|---------|----------|------|-------------|-----------------------------------------|
| <ul> <li>Graphics Configuration</li> <li>PEG Port Configuration</li> </ul> |                                                                                |         |          |      | Item help   |                                         |
| ► Mer                                                                      | Memory Configuration                                                           |         |          |      |             |                                         |
|                                                                            |                                                                                |         |          |      |             |                                         |
|                                                                            |                                                                                |         |          |      |             | →←: Select Screen<br>↑↓: Select Item    |
|                                                                            |                                                                                |         |          |      |             | Enter: Select                           |
|                                                                            |                                                                                |         |          |      |             | +/- : Change Opt                        |
|                                                                            |                                                                                |         |          |      |             | F1: General Help<br>F2: Previous Values |
|                                                                            |                                                                                |         |          |      |             | F3: Restore Legacy Defaults             |
|                                                                            |                                                                                |         |          |      |             | F4: Save & Reset                        |
|                                                                            | ESC: Exit<br>Version 2, 17, 1254, Convright (C) 2015 American Megatrends, Inc. |         |          |      |             |                                         |

| Field Name | Graphics Configuration                                        |
|------------|---------------------------------------------------------------|
| Help       | Config Graphics Settings.                                     |
| Comment    | Press Enter when selected to go into the associated Sub-Menu. |
|            |                                                               |
| Field Name | PEG Port Configuration                                        |
| Help       | PEG Port Parameters                                           |
| Comment    | Press Enter when selected to go into the associated Sub-Menu. |

| Field Name | Memory Configuration                                          |
|------------|---------------------------------------------------------------|
| Help       | Memory Configuration Parameters                               |
| Comment    | Press Enter when selected to go into the associated Sub-Menu. |

#### 4.1.1 Graphics Configuration

| Main Advanced          | Chipset | Security | Boot    | Save & Exit |                             |
|------------------------|---------|----------|---------|-------------|-----------------------------|
| Graphics Configuration |         |          |         |             | Item help                   |
|                        |         |          |         |             | 1                           |
| Primary Display        |         |          | [Auto]  |             | →←: Select Screen           |
| Internal Graphics      |         |          | [Auto]  |             | ↑↓: Select Item             |
| GTT Size               |         |          | [8MB]   |             | Enter: Select               |
| Aperture Size          |         |          | [256MB] | ]           | +/- : Change Opt            |
| DVMT Pre-Alloca        | ited    |          | [32M]   |             | F1: General Help            |
| DVMT Total Gfx         | Mem     |          | [256M]  |             | F2: Previous Values         |
| ► LCD Control          |         |          |         |             | F3: Restore Legacy Defaults |
|                        |         |          |         |             | F4: Save & Reset            |
|                        |         |          |         |             | ESC: Exit                   |
|                        |         |          |         |             |                             |

| Field Name     | Primary Display                                                |
|----------------|----------------------------------------------------------------|
| Default Value  | [Auto]                                                         |
| Possible Value | AUTO/IGFX/PEG/PCIE/SG                                          |
| Help           | Select which of IGFX/PEG/PCI Graphics device should be Primary |
|                | Display Or select SG for Switchable Gfx.                       |

| Field Name     | Internal Graphics                             |
|----------------|-----------------------------------------------|
| Default Value  | [AUTO]                                        |
| Possible Value | AUTO/Disabled/Enabled                         |
| Help           | Keep IGFX enabled based on the setup options. |

| Field Name     | GTT Size            |
|----------------|---------------------|
| Default Value  | [8MB]               |
| Possible Value | 2MB/4MB/8MB         |
| Help           | Select the GTT Size |

| Field Name     | Aperture Size                                                       |
|----------------|---------------------------------------------------------------------|
| Default Value  | [256M]                                                              |
| Possible Value | 128MB/256MB/512MB/1024MB/2048MB                                     |
| Help           | Select the Aperture Size                                            |
|                | Note : Above 4GB MMIO BIOS assignment is automatically enabled      |
|                | when selecting 2048MB aperture. To use this feature, please disable |
|                | CSM Support.                                                        |

| Field Name     | DVMT Pre-Allocated                                                 |
|----------------|--------------------------------------------------------------------|
| Default Value  | [32M]                                                              |
| Possible Value | 32M / 64M / 96M / 128M / 160M / 192M / 224M / 256M / 288M          |
|                | /320M / 352M / 384M / 416M / 448M / 480M / 512M/ 16M/ 20M/         |
|                | 24M/ 28M/ (32M/F7)/ 36M/ 40M/ 44M/ 48M/ 52M/ 56M/ 60M              |
| Help           | Select DVMT 5.0 Pre-Allocated (Fixed) Graphics Memory size used by |
|                | the Internal Graphics Device.                                      |

| Field Name     | DVMT Total Gfx Mem                                            |
|----------------|---------------------------------------------------------------|
| Default Value  | [128M]                                                        |
| Possible Value | 128MB / 256MB / MAX                                           |
| Help           | Select DVMT5.0 Total Graphic Memory size used by the Internal |
|                | Graphics Device.                                              |
|                |                                                               |
| Field Name     | LCD Control                                                   |
| Help           | LCD Control                                                   |
| Comment        | Press Enter when selected to go into the associated Sub-Menu. |

#### 4.1.1.1 LCD Control

| Main Advanced Chipset       | Security                                                                | Boot    | Save & Exit    |                             |  |  |
|-----------------------------|-------------------------------------------------------------------------|---------|----------------|-----------------------------|--|--|
| LCD Control                 |                                                                         |         |                | Item help                   |  |  |
| Primary IGFX Boot Display   |                                                                         | [VBIO   | S Default]     | →←: Select Screen           |  |  |
| Secondary IGFX Boot Display |                                                                         | [Disabl | ed]            | <b>↑↓: Select Item</b>      |  |  |
| LCD Panel Type              |                                                                         | [1024x] | 768 18bit Dual | Enter: Select               |  |  |
|                             |                                                                         | Channe  | 2]             | +/- : Change Opt            |  |  |
| Active LFP                  |                                                                         | [Enable | ELFP]          |                             |  |  |
| Backlight Brightness        |                                                                         | [100%]  |                | F1: General Help            |  |  |
|                             |                                                                         |         |                | F2: Previous Values         |  |  |
|                             |                                                                         |         |                | F3: Restore Legacy defaults |  |  |
|                             |                                                                         |         |                | F4: Save & Reset            |  |  |
|                             |                                                                         |         |                | ESC: Exit                   |  |  |
| Version 2.17.12             | Version 2.17.1254. Copyright (C) 2015 American Megatren <u>ds. Inc.</u> |         |                |                             |  |  |

| Field Name     | Primary IGFX Boot Display                                         |
|----------------|-------------------------------------------------------------------|
| Default Value  | [VBIOS Default]                                                   |
| Possible Value | VBIOS Default/DP /LVDS /HDMI                                      |
| Help           | Select the Video Device which will be activated during POST. This |
|                | has no effect if external graphics present.                       |

| Field Name     | Secondary IGFX Boot Display      |
|----------------|----------------------------------|
| Default Value  | [Disabled]                       |
| Possible Value | Disabled /DP /LVDS /HDMI         |
| Help           | Select Secondary Display Device. |

| Field Name     | LCD Panel Type                 |
|----------------|--------------------------------|
| Default Value  | 1024x768 18bit Dual Channel    |
| Possible Value | 640x480 18bit Single Channel   |
|                | 800x600 18bit Single Channel   |
|                | 1024x768 18bit Single Channel  |
|                | 1280x1024 18bit Single Channel |
|                | 1400x1050 18bit Single Channel |
|                | 1400x1050 24bit Dual Channel   |
|                | 1600x1200 24bit Dual Channel   |
|                | 1366x768 18bit Single Channel  |

|      | 1680x1050 24bit Dual Channel                                       |
|------|--------------------------------------------------------------------|
|      | 1920x1200 24bit Dual Channel                                       |
|      | 1440x900 24bit Dual Channel                                        |
|      | 1600x900 24bit Dual Channel                                        |
|      | 1024x768 24bit Single Channel                                      |
|      | 1280x800 18bit Single Channel                                      |
|      | 1920x1080 24bit Dual Channel                                       |
|      | 2048x1536 24bit Dual Channel                                       |
| Help | Select LCD panel used by Internal Graphics Device by selecting the |
|      | appropriate setup item.                                            |

| Field Name     | Active LFP                       |
|----------------|----------------------------------|
| Default Value  | [Enable LFP]                     |
| Possible Value | Enable LFP                       |
|                | Disable LFP                      |
| Help           | Select Secondary Display Device. |

| Field Name     | Backlight Brightness                                            |
|----------------|-----------------------------------------------------------------|
| Default Value  | [100%]                                                          |
| Possible Value | 100% / 90% / 80% / 70% / 60% / 50% / 40% / 30% / 20% / 10% / 0% |
| Help           | Set VBIOS Brightness                                            |

### 4.1.2 **PEG Port Configuration**

| Field Name     | Max Link Speed        |
|----------------|-----------------------|
| Default Value  | [Auto]                |
| Possible Value | Auto                  |
|                | Gen1                  |
|                | Gen2                  |
|                | Gen3                  |
| Help           | Select PEG Port Speed |

#### 4.1.3 Memory Configuration

| Main  | Advanced     | Chipset       | Boot      | Security        | Save & Exit      |                             |
|-------|--------------|---------------|-----------|-----------------|------------------|-----------------------------|
| Mem   | ory Informat | ion           |           |                 |                  | Item help                   |
| Mem   | ory Frequenc | ey.           |           | 2133 Mhz        |                  | →←: Select Screen           |
| Total | l Memory     |               |           | 8192 MB         |                  | <b>↑↓: Select Item</b>      |
| DIM   | <b>M#0</b>   |               |           | 8192 MB         |                  | Enter: Select               |
| DIM   | M#1          |               |           | Not Prese       | nt               | +/- : Change Opt            |
|       |              |               |           |                 |                  | F1: General Help            |
|       |              |               |           |                 |                  | F2: Previous Values         |
|       |              |               |           |                 |                  | F3: Restore Legacy Defaults |
|       |              |               |           |                 |                  | F4: Save & Reset            |
|       |              |               |           |                 |                  | ESC: Exit                   |
|       |              | Version 2.17. | 1254. Cop | yright (C) 2015 | American Megatre | nds, Inc.                   |

| Field Name | Memory Frequency                                                        |
|------------|-------------------------------------------------------------------------|
| Help       | Show Memory Frequency.                                                  |
| Comment    | This field is not selectable. There is no help text associated with it. |
|            |                                                                         |
| Field Name | Total Memory                                                            |
| Help       | Total Memory in the System.                                             |
| Comment    | This field is not selectable. There is no help text associated with it. |
|            |                                                                         |
| Field Name | DIMM#[0:1]                                                              |
| Help       | Memory in the DIMM.                                                     |
| Comment    | This field is not selectable. There is no help text associated with it. |

#### 4.2 PCH-IO Configuration

| Main Advanced      | Chipset | Security | Boot       | Save & Exit |                             |
|--------------------|---------|----------|------------|-------------|-----------------------------|
|                    |         |          |            |             | Item help                   |
| ► HD Audio Configu | ration  |          |            |             |                             |
|                    |         |          |            |             | →←: Select Screen           |
| PCH LAN Controlle  | er      |          | [Enabled]  |             | <b>↑↓: Select Item</b>      |
| DeepSx Power Polic | cies    |          | [Disabled] |             | Enter: Select               |
| Wake on LAN        |         |          | [Enabled]  |             | +/- : Change Opt            |
| State After G3     |         |          | [S5 State] |             | F1: General Help            |
|                    |         |          |            |             | F2: Previous Values         |
|                    |         |          |            |             | F3: Restore Legacy Defaults |
|                    |         |          |            |             | F4: Save & Reset            |
|                    |         |          |            |             | ESC: Exit                   |
|                    |         |          |            |             |                             |

| Field Name | HD Audio Configuration                                        |
|------------|---------------------------------------------------------------|
| Help       | HD Audio Subsystem Configuration Settings                     |
| Comment    | Press Enter when selected to go into the associated Sub-Menu. |

| Field Name     | PCH LAN Controller              |
|----------------|---------------------------------|
| Default Value  | [Enabled]                       |
| Possible Value | Enabled                         |
|                | Disabled                        |
| Help           | Enable or disable onboard NICs. |

| Field Name     | DeepSx Power Policies                    |
|----------------|------------------------------------------|
| Default Value  | [Disabled]                               |
| Possible Value | Disabled                                 |
|                | Enabled in S4-S5                         |
| Help           | Configure the DeepSx Mode configuration. |

| Field Name     | Wake on LAN                                                       |
|----------------|-------------------------------------------------------------------|
| Default Value  | [Enabled]                                                         |
| Possible Value | Enabled                                                           |
|                | Disabled                                                          |
| Help           | Enable or disable integrated LAN to wake the system. (The Wake On |
|                | LAN cannot be disabled if ME is on at Sx state.)                  |

| Field Name     | State After G3                                                     |
|----------------|--------------------------------------------------------------------|
| Default Value  | [S5 State]                                                         |
| Possible Value | S0 State                                                           |
|                | S5 State                                                           |
|                | Last State                                                         |
| Help           | Specify what state to go to when power is re-applied after a power |
|                | failure (G3 state).                                                |

#### 4.2.1 HD Audio Configuration

| Main | Advanced      | Chipset        | Boot      | Security        | Save & Exit       |                                                                                                    |
|------|---------------|----------------|-----------|-----------------|-------------------|----------------------------------------------------------------------------------------------------|
| HD A | Audio Configu | iration        |           |                 |                   | Item help                                                                                                    |
| HD A | Audio         |                |           | [Auto]          |                   | <ul> <li>→←: Select Screen</li> <li>↑↓: Select Item</li> <li>Enter: Select</li> <li>+/- : Change Opt</li> <li>F1: General Help</li> <li>F2: Previous Values</li> <li>F3: Restore Legacy Defaults</li> <li>F4: Save &amp; Reset</li> <li>ESC: Exit</li> </ul> |
|      |               | Version 2.17.1 | 254. Copy | vright (C) 2015 | American Megatren | ids, Inc.                                                                                                    |

| Field Name     | HD Audio                                                   |  |
|----------------|------------------------------------------------------------|--|
| Value          | [Auto]                                                     |  |
| Possible Value | Auto / Enable / Disable                                    |  |
| Help           | Control Detection of HD-Audio device.                      |  |
|                | Disabled = HDA will be unconditionally disabled            |  |
|                | Enable = HDA will be unconditionally enabled               |  |
|                | Auto = HDA will be enabled if present, disabled otherwise. |  |

#### 5. <u>Security Page</u>

| Main   | Advanced                                | Chipset         | Security           | Boot | Save & Exit |                        |              |
|--------|-----------------------------------------|-----------------|--------------------|------|-------------|------------------------|--------------|
| Pass   | word Descri                             | iption          |                    |      |             | Itom                   | haln         |
|        |                                         |                 |                    |      |             | Item                   | neip         |
|        |                                         |                 |                    |      |             |                        |              |
|        |                                         |                 |                    |      |             |                        |              |
| If O   | nly the Admin                           | nistrator's pas | sword is set,      |      |             |                        |              |
| than   | this only lim                           | its assault S   | atur and is        |      |             |                        |              |
| then   | this only nin                           | Its access to a | etup and is        |      |             |                        |              |
| only   | asked for wh                            | nen entering S  | etun               |      |             |                        |              |
| 011-5  | ubii: u 101                             |                 | eru <sub>r</sub> . |      |             |                        |              |
| If O   | NLY the User                            | r's password i  | s set, then thi    | is   |             |                        |              |
|        |                                         |                 |                    |      |             |                        |              |
| is a j | power on pas                            | sword and mu    | ist be entered     | to   |             |                        |              |
| 1 4    | n en Catu                               | L. Catara th    | T.T                |      |             |                        |              |
| bool   | or enter Setu                           | ip. In Setup in | e User will        |      |             |                        |              |
| have   | Administrate                            | or rights       |                    |      |             |                        |              |
|        | , , , , , , , , , , , , , , , , , , , , | 01 1181100      |                    |      |             |                        |              |
| The    | password len                            | gth must be     |                    |      |             |                        |              |
| in th  | e following r                           | ange:           |                    |      |             |                        |              |
| Min    | imum Length                             | l               |                    | 3    |             |                        |              |
| Max    | imum Length                             | 1               |                    | 20   |             | →←: Select Scr         | een          |
|        |                                         |                 |                    |      |             | <b>↑↓: Select Item</b> |              |
| Adn    | ninistrator Pas                         | ssword          |                    |      |             | Enter: Select          |              |
| User   | r Password                              |                 |                    |      |             | +/- : Change Op        | t            |
| чл     | Security Co                             | nfiguration.    |                    |      |             | F1: General Hel        | lu os        |
| HDI    | Security dri                            | ive             |                    |      |             | F3: Restore Leg        | acv defaults |
| 11.    | Jocuity all                             |                 |                    |      |             | F4: Save & Res         | et           |
| ►Se    | ecure Boot me                           | enu             |                    |      |             | ESC: Exit              |              |
|        |                                         |                 |                    |      |             |                        |              |

| Field Name | Administrator Password                                        |
|------------|---------------------------------------------------------------|
| Help       | Set Administrator Password                                    |
| Comment    | Press Enter when selected to go into the associated Sub-Menu. |

| Field Name | User Password                                                 |
|------------|---------------------------------------------------------------|
| Help       | Set User Password.                                            |
| Comment    | Press Enter when selected to go into the associated Sub-Menu. |

| Field Name | HDD Security drive                            |
|------------|-----------------------------------------------|
| Help       | HDD Security Configuration for selected drive |

| Comment | Press Enter when selected to go into the associated Sub-Menu. |
|---------|---------------------------------------------------------------|

| Field Name | Secure Boot menu                                              |
|------------|---------------------------------------------------------------|
| Help       | Customizable Secure Boot settings                             |
| Comment    | Press Enter when selected to go into the associated Sub-Menu. |

#### 5.1 HDD Security

| Main Advanced                                                                                                    | Chipset                                                         | Security | Boot     | Save & | Exit |                             |  |  |
|----------------------------------------------------------------------------------------------------|-----------------------------------------------------------------|----------|----------|--------|------|-----------------------------|--|--|
| HDD Password De                                                                                                    | scription :                                                     |          |          |        |      | Item heln                   |  |  |
|                                                                                                    |                                                                 |          |          |        |      |                             |  |  |
| Allows Access to Se<br>HardDisk User and<br>User Password need<br>Enabling Security. N<br>be Modified only w<br>with Master Passwor<br>If the 'Set HDD Pas<br>do power cycle to e |                                                                 |          |          |        |      |                             |  |  |
|                                                                                                    |                                                                 |          |          |        |      | →←: Select Screen           |  |  |
| Security Supported                                                                                                    | :                                                               | Yes      | 5        |        |      | <b>↑↓: Select Item</b>      |  |  |
| Security Enabled                                                                                                    | :                                                               | No       |          |        |      | Enter: Select               |  |  |
| Security Locked                                                                                                    | :                                                               | No       | ,        |        |      | +/- : Change Opt            |  |  |
| Security Frozen                                                                                                    | :                                                               | No       |          |        |      | F1: General Help            |  |  |
| HDD User Pwd Stat                                                                                                    | us :                                                            | NC       | )T INST. | ALLED  |      | F2: Previous Values         |  |  |
|                                                                                                    |                                                                 |          |          |        |      | F3: Restore Legacy defaults |  |  |
| Set User Password                                                                                                    |                                                                 |          |          |        |      | F4: Save & Reset            |  |  |
|                                                                                                    |                                                                 |          |          |        |      | ESC: Exit                   |  |  |
|                                                                                                    |                                                                 |          |          |        |      |                             |  |  |
|                                                                                                    | Version 2.17.1249. Copyright (C) 2015 American Megatrends, Inc. |          |          |        |      |                             |  |  |

| Field Name | Set User Password                                                                   |
|------------|-------------------------------------------------------------------------------------|
| Help       | Set User Password                                                                   |
| Comment    | Set HDD User Password. *** Advisable to Power Cycle System after Setting Hard       |
|            | Disk Passwords ***. Discard or Save changes option in setup does not have any impac |
|            | on HDD when password is set or removed. If the 'Set HDD User Password' option is    |
|            | grayed out, do power cycle to enable the option again                               |

| Main Advanced                      | Chipset        | Security       | Boot     | Save & Exit       |                             |
|------------------------------------|----------------|----------------|----------|-------------------|-----------------------------|
|                                    |                |                |          |                   | Item help                   |
| System Mode                        |                | Set            | up       |                   |                             |
| Secure Boot                        |                | No             | t Active |                   | →←: Select Screen           |
| Vendor Keys                        |                | No             | t Active |                   | <b>↑↓: Select Item</b>      |
|                                    |                |                |          |                   | Enter: Select               |
| Secure Boot                        |                | [Er            | abled]   |                   | +/- : Change Opt            |
| Secure Boot Mode                   |                | [Sta           | andard]  |                   | F1: General Help            |
| <ul> <li>Key Management</li> </ul> | t              |                |          |                   | F2: Previous Values         |
|                                    |                |                |          |                   | F3: Restore Legacy Defaults |
|                                    |                |                |          |                   | F4: Save & Reset            |
|                                    |                |                |          |                   | ESC: Exit                   |
|                                    |                |                |          |                   |                             |
|                                    | Version 2.17.1 | 249. Convright | (C) 2015 | American Megatrer | ids. Inc.                   |

#### **5.2 Secure Boot Mode**

| Field Name     | Secure Boot                                                                        |
|----------------|------------------------------------------------------------------------------------|
| Default Value  | [Enabled]                                                                          |
| Possible Value | Enabled                                                                            |
|                | Disabled                                                                           |
| Help           | Secure Boot can be enabled if 1.System running in User mode with enrolled Platform |
|                | Key (PK) 2. CSM function is disabled.                                              |

| Field Name     | Secure Boot Mode                                                 |
|----------------|------------------------------------------------------------------|
| Default Value  | [Standard]                                                       |
| Possible Value | Standard                                                         |
|                | Custom                                                           |
| Help           | Secure Boot mode selector. 'Custom' Mode enables users to change |
|                | Image Execution policy and manage Secure Boot Keys               |

| Field Name | Key Management                                                |
|------------|---------------------------------------------------------------|
| Help       | Enables experienced users to modify Secure Boot variables     |
| Comment    | Press Enter when selected to go into the associated Sub-Menu. |

#### 5.3 Key Management

| Main Adva    | nced Chipse     | et S   | Security | Boot | Save & Exit |                             |
|--------------|-----------------|--------|----------|------|-------------|-----------------------------|
| Provision F  | actory Default  | keys   |          | []   | Disabled]   | Item help                   |
| ► Enroll All | Factory Default | t Keys |          |      |             | →←: Select Screen           |
| ► Save All S | ecure Boot Vari | iables |          |      |             | <b>↑↓: Select Item</b>      |
|              |                 |        |          |      |             | Enter: Select               |
| Secure Boot  | variable        | Size   | K        | ey#  | Key source  | +/- : Change Opt            |
| ► Platform   | Key(PK)         | 0      | 0        |      |             | F1: General Help            |
| ► Key Exch   | ange Key        | 0      | 0        |      |             | F2: Previous Values         |
| ► Authorize  | d Signatures    | 0      | 0        |      |             | F3: Restore Legacy Defaults |
| ► Forbidder  | 1 Signatures    | 0      | 0        |      |             | F4: Save & Reset            |
| ► Authorize  | d TimeStamps    | 0      | 0        |      |             | ESC: Exit                   |
|              |                 |        |          |      |             |                             |

| Field Name     | Provision Factory Default Keys                                         |
|----------------|------------------------------------------------------------------------|
| Default Value  | [Disabled]                                                             |
| Possible Value | Enabled                                                                |
|                | Disabled                                                               |
| Help           | Install Factory default Secure Boot Keys when System is in Setup Mode. |

| Field Name | Enroll All Factory Default Key                                                                                           |
|------------|----------------------------------------------------------------------------------------------------|
| Help       | Force System to User Mode - install all Factory Default keys(PK, KEK, db, dbx, dbt).<br>Change takes effect after reboot |
| Comment    |                                                                                                    |

| Field Name | Save All Secure Boot Variables                                                   |
|------------|----------------------------------------------------------------------------------|
| Help       | Save NVRAM content of all Secure Boot variables to the files                     |
|            | (EFI_SIGNATURE_LIST data format) in root folder on a target files system device. |
| Comment    |                                                                                  |

| Field Name    | Platform Key (PK)                                                                                                    |
|---------------|----------------------------------------------------------------------------------------------------|
| Default Value | Size:0, Key#:0, Key source: *                                                                                                    |
| Help          | Insert Factory Default Keys or load from a file formatted as:<br>1.Public Key Certificate in:<br>a)EFI_SIGNATURE_LIST,<br>b)EFI_CERT_X509 (DER encoded),<br>c)EFI_CERT_RSA2048 (bin),<br>d)EFI_CERT_SHA256 (bin)<br>2.Authenticated UEFI Variable |
|               | Key source: Default, Custom, Mixed (*) modified through Setup menu                                                                                                    |
| comment       | Press Enter when selected to go into the associated Sub-Menu Key Management.                                                                                                    |

| Field Name    | Key Exchange Key                                                                              |
|---------------|-----------------------------------------------------------------------------------------------|
| Default Value | Size:0, Key#:0, Key source: *                                                                 |
| Help          | Enroll Factory Default Keys or load from a file formatted as:<br>1.Public Key Certificate in: |

|         | a)EFI_SIGNATURE_LIST,                                              |
|---------|--------------------------------------------------------------------|
|         | b)EFI_CERT_X509 (DER encoded),                                     |
|         | c)EFI_CERT_RSA2048 (bin),                                          |
|         | d)EFI_CERT_SHA256 (bin)                                            |
|         | 2. Authenticated UEFI Variable                                     |
|         |                                                                    |
|         | Key source: Default, Custom, Mixed (*) modified through Setup menu |
| comment | Press Enter when selected to go into the associated Sub-Menu.      |

| Field Name    | Authorized Signature                                               |
|---------------|--------------------------------------------------------------------|
| Default Value | Size:0, Key#:0, Key source: *                                      |
| Help          | Enroll Factory Default Keys or load from a file formatted as:      |
| -             | 1.Public Key Certificate in:                                       |
|               | a)EFI_SIGNATURE_LIST,                                              |
|               | b)EFI_CERT_X509 (DER encoded),                                     |
|               | c)EFI_CERT_RSA2048 (bin),                                          |
|               | d)EFI_CERT_SHA256 (bin)                                            |
|               | 2. Authenticated UEFI Variable                                     |
|               |                                                                    |
|               | Key source: Default, Custom, Mixed (*) modified through Setup menu |
| comment       | Press Enter when selected to go into the associated Sub-Menu.      |

| Field Name    | Forbidden Signature                                                |
|---------------|--------------------------------------------------------------------|
| Default Value | Size:0, Key#:0, Key source: *                                      |
| Help          | Enroll Factory Default Keys or load from a file formatted as:      |
|               | 1.Public Key Certificate in:                                       |
|               | a)EFI_SIGNATURE_LIST,                                              |
|               | b)EFI_CERT_X509 (DER encoded),                                     |
|               | c)EFI_CERT_RSA2048 (bin),                                          |
|               | d)EFI_CERT_SHA256 (bin)                                            |
|               | 2. Authenticated UEFI Variable                                     |
|               |                                                                    |
|               | Key source: Default, Custom, Mixed (*) modified through Setup menu |
| comment       | Press Enter when selected to go into the associated Sub-Menu.      |

| Field Name    | Authorized TimeStamps                                              |
|---------------|--------------------------------------------------------------------|
| Default Value | Size:0, Key#:0, Key source: *                                      |
| Help          | Enroll Factory Default Keys or load from a file formatted as:      |
|               | a)EFI_SIGNATURE_LIST,                                              |
|               | b)EFI_CERT_X509 (DER encoded),                                     |
|               | c)EFI_CERT_RSA2048 (bin),                                          |
|               | d)EFI_CERT_SHA256 (bin)                                            |
|               | 2. Authenticated UEFI Variable                                     |
|               |                                                                    |
|               | Key source: Default, Custom, Mixed (*) modified through Setup menu |
| comment       | Press Enter when selected to go into the associated Sub-Menu.      |

#### 6. **Boot Page**

| Main Advance    | d Chipset             | Security       | Boot       | Save & Exit      |                             |
|-----------------|-----------------------|----------------|------------|------------------|-----------------------------|
| Boot Configura  | tion                  |                |            |                  | Item heln                   |
|                 |                       |                |            |                  | item neip                   |
| Setup Prompt Ti | meout                 |                | 1          |                  |                             |
| Bootup NumLoo   | k State               |                | [On]       |                  |                             |
| Quiet Boot      |                       |                | [Disable   | ed]              |                             |
| Custom Logo     |                       |                | [Disable   | ed]              |                             |
| Driver Option 1 | Priorities            |                |            |                  |                             |
| Boot mode selec | t                     |                | [LEGA      | CY]              |                             |
| FIXED BOOT      | ORDER Prior           | rities         |            |                  |                             |
| Boot Option #1  |                       |                | [Hard ]    | Disk]            | →←: Select Screen           |
| Boot Option #2  |                       |                | [CD/D]     | VD               | <b>↑↓: Select Item</b>      |
| Boot Option #3  |                       |                | USB I      | [ard Disk]       | Enter: Select               |
| Boot Option #4  |                       |                | USB (      | CD/DVD]          | +/- : Change Opt            |
| Boot Option #5  |                       |                | [USB I     | Key]             | F1: General Help            |
| Boot Option #6  |                       |                | [USB I     | Floppy]          | F2: Previous Values         |
| Boot Option #7  |                       |                | [USB I     | Lan]             | F3: Restore Legacy Defaults |
| Boot Option #8  |                       |                | [Netwo     | ork]             | F4: Save & Reset            |
|                 |                       |                |            |                  | ESC: Exit                   |
| CD/DVD ROM      | Drive BBS Priori      | ties           |            |                  |                             |
| Hard Disk Drive | <b>BBS</b> Priorities |                |            |                  |                             |
| NETWORK Dri     | ve BBS Priorities     |                |            |                  |                             |
| ► USB CD/DVD F  | COM Drive BBS 1       | Priorities     |            |                  |                             |
| ► USB Hard Disk | Drive BBS Priori      | ties           |            |                  |                             |
| ► USB KEY Drive | <b>BBS</b> Priorities |                |            |                  |                             |
|                 |                       |                |            |                  |                             |
|                 | Version 2.17          | 1254 Convright | t (C) 2015 | American Megatre | nds Inc                     |

| Field Name     | Setup Prompt Timeout                                                                        |
|----------------|---------------------------------------------------------------------------------------------|
| Default Value  | 1                                                                                           |
| Possible Value | 1~65535                                                                                     |
| Help           | Number of seconds to wait for setup activation key. 65535(0xFFFF) means indefinite waiting. |

| Field Name     | Boot NumLock State                |  |
|----------------|-----------------------------------|--|
| Default Value  | [On]                              |  |
| Possible Value | On                                |  |
|                | Off                               |  |
| Help           | Select the keyboard NumLock state |  |

|  | Field Name | Quiet Boot |
|--|------------|------------|
|--|------------|------------|

| Default Value                                                                                                    | [Disabled]                                                                                                    |  |
|----------------------------------------------------------------------------------------------------|----------------------------------------------------------------------------------------------------|--|
| Possible Value                                                                                                    | Enabled                                                                                                    |  |
|                                                                                                    | Disabled                                                                                                    |  |
| Help                                                                                                    | Enables or Disables Quiet Boot option                                                                                                    |  |
| <u> </u>                                                                                                    |                                                                                                    |  |
| Field Name                                                                                                    | Custom Logo                                                                                                    |  |
| Default Value                                                                                                    | [Disabled]                                                                                                    |  |
| Possible Value                                                                                                    | Enabled                                                                                                    |  |
|                                                                                                    | Disabled                                                                                                    |  |
| Help                                                                                                    | Enables or Disables Custom Logo option                                                                                                    |  |
|                                                                                                    |                                                                                                    |  |
| Field Name                                                                                                    | Boot mode select                                                                                                    |  |
| Default Value                                                                                                    | [LEGACY] (Restore Legacy Default)<br>[UEFI] (Restore UEFI Default)                                                                                                    |  |
| Possible Value                                                                                                    | LEGACY<br>UEFI                                                                                                    |  |
| Help                                                                                                    | Select boot mode LEGACY/UEFI.                                                                                                    |  |
| L                                                                                                    |                                                                                                    |  |
| Field Name                                                                                                    | Boot Option #1                                                                                                    |  |
| Default Value                                                                                                    | [Hard Disk]                                                                                                    |  |
| Possible Value                                                                                                    | Hard Disk, CD/DVD, USB Hard Disk, USB CD/DVD, USB Key, USB                                                                                                    |  |
|                                                                                                    | Floppy, USB Lan, Network, Disabled                                                                                                    |  |
| Help                                                                                                    | Sets the system boot order                                                                                                    |  |
| Field Nome                                                                                                    | Post Option #2                                                                                                    |  |
| Default Value                                                                                                    |                                                                                                    |  |
| Possible Value                                                                                                    | Hard Disk CD/DVD USB Hard Disk USB CD/DVD USB Key USB                                                                                                    |  |
| 1 USSIDIE Value                                                                                                    | Floppy USB Lan. Network. Disabled                                                                                                    |  |
| Help                                                                                                    | Sets the system boot order                                                                                                    |  |
|                                                                                                    | · · ·                                                                                                    |  |
| Field Name                                                                                                    | Boot Option #3                                                                                                    |  |
| Default Value                                                                                                    | [USB Hard Disk]                                                                                                    |  |
| Delault value                                                                                                    |                                                                                                    |  |
| Possible Value                                                                                                    | Hard Disk, CD/DVD, USB Hard Disk, USB CD/DVD, USB Key, USB                                                                                                    |  |
| Possible Value                                                                                                    | Hard Disk, CD/DVD, USB Hard Disk, USB CD/DVD, USB Key, USB<br>Floppy, USB Lan, Network, Disabled                                                                                                    |  |
| Possible Value<br>Help                                                                                                    | Hard Disk, CD/DVD, USB Hard Disk, USB CD/DVD, USB Key, USB<br>Floppy , USB Lan, Network, Disabled<br>Sets the system boot order                                                                                                    |  |
| Possible Value Help                                                                                                    | Hard Disk, CD/DVD, USB Hard Disk, USB CD/DVD, USB Key, USB<br>Floppy , USB Lan, Network, Disabled<br>Sets the system boot order                                                                                                    |  |
| Possible Value       Help                                                                                                    | Hard Disk, CD/DVD, USB Hard Disk, USB CD/DVD, USB Key, USB<br>Floppy , USB Lan, Network, Disabled<br>Sets the system boot order<br>Boot Option #4                                                                                                    |  |
| Possible Value       Help       Field Name       Default Value       Possible Value                                                                                                    | Hard Disk, CD/DVD, USB Hard Disk, USB CD/DVD, USB Key, USB<br>Floppy , USB Lan, Network, Disabled<br>Sets the system boot order<br>Boot Option #4<br>[USB CD/DVD]<br>Hard Disk, CD/DVD, USB Hard Disk, USB CD/DVD, USB Kay, USB                                                                                                    |  |
| Possible Value       Help       Field Name       Default Value       Possible Value                                                                                                    | Hard Disk, CD/DVD, USB Hard Disk, USB CD/DVD, USB Key, USB         Floppy , USB Lan, Network, Disabled         Sets the system boot order         Boot Option #4         [USB CD/DVD]         Hard Disk, CD/DVD, USB Hard Disk, USB CD/DVD, USB Key, USB         Floppy _ USB Lan, Network, Disabled                                                                                                    |  |
| Possible Value       Help       Field Name       Default Value       Possible Value       Help                                                                                                    | Hard Disk, CD/DVD, USB Hard Disk, USB CD/DVD, USB Key, USB         Floppy , USB Lan, Network, Disabled         Sets the system boot order         Boot Option #4         [USB CD/DVD]         Hard Disk, CD/DVD, USB Hard Disk, USB CD/DVD, USB Key, USB         Floppy , USB Lan, Network, Disabled         Sets the system boot order                                                                                                    |  |
| Possible Value       Help       Field Name       Default Value       Possible Value       Help                                                                                                    | Hard Disk, CD/DVD, USB Hard Disk, USB CD/DVD, USB Key, USB         Floppy , USB Lan, Network, Disabled         Sets the system boot order         Boot Option #4         [USB CD/DVD]         Hard Disk, CD/DVD, USB Hard Disk, USB CD/DVD, USB Key, USB         Floppy , USB Lan, Network, Disabled         Sets the system boot order                                                                                                    |  |
| Possible Value       Help       Field Name       Default Value       Possible Value       Help                                                                                                    | Hard Disk, CD/DVD, USB Hard Disk, USB CD/DVD, USB Key, USB         Floppy , USB Lan, Network, Disabled         Sets the system boot order         Boot Option #4         [USB CD/DVD]         Hard Disk, CD/DVD, USB Hard Disk, USB CD/DVD, USB Key, USB         Floppy , USB Lan, Network, Disabled         Sets the system boot order         Boot Option #5                                                                                                    |  |
| Default value         Possible Value         Help         Field Name         Default Value         Help         Field Name         Default Value                                                                                                    | [0000 Hard Disk]         Hard Disk, CD/DVD, USB Hard Disk, USB CD/DVD, USB Key, USB         Floppy , USB Lan, Network, Disabled         Sets the system boot order         Boot Option #4         [USB CD/DVD]         Hard Disk, CD/DVD, USB Hard Disk, USB CD/DVD, USB Key, USB         Floppy , USB Lan, Network, Disabled         Sets the system boot order         Boot Option #5         [USB Key]                                                                                                    |  |
| Default value         Possible Value         Help         Field Name         Default Value         Possible Value         Help         Field Name         Default Value         Possible Value         Possible Value                                                                                                    | Image: Diskip         Hard Disk, CD/DVD, USB Hard Disk, USB CD/DVD, USB Key, USB         Floppy , USB Lan, Network, Disabled         Sets the system boot order         Boot Option #4         [USB CD/DVD]         Hard Disk, CD/DVD, USB Hard Disk, USB CD/DVD, USB Key, USB         Floppy , USB Lan, Network, Disabled         Sets the system boot order         Boot Option #5         [USB Key]         Hard Disk, CD/DVD, USB Hard Disk, USB CD/DVD, USB Key. USB                                                                                                    |  |
| Default value         Possible Value         Help         Field Name         Default Value         Help         Field Name         Default Value         Possible Value         Possible Value                                                                                                    | Image Disk         Hard Disk, CD/DVD, USB Hard Disk, USB CD/DVD, USB Key, USB         Floppy , USB Lan, Network, Disabled         Sets the system boot order         Boot Option #4         [USB CD/DVD]         Hard Disk, CD/DVD, USB Hard Disk, USB CD/DVD, USB Key, USB         Floppy , USB Lan, Network, Disabled         Sets the system boot order         Boot Option #5         [USB Key]         Hard Disk, CD/DVD, USB Hard Disk, USB CD/DVD, USB Key, USB         Floppy , USB Lan, Network, Disabled                                                                                                    |  |
| Default value         Possible Value         Help         Field Name         Default Value         Help         Field Name         Default Value         Help         Help         Help         Help         Help         Help         Help         Help                                                                                                    | Hard Disk, CD/DVD, USB Hard Disk, USB CD/DVD, USB Key, USB         Floppy , USB Lan, Network, Disabled         Sets the system boot order         Boot Option #4         [USB CD/DVD]         Hard Disk, CD/DVD, USB Hard Disk, USB CD/DVD, USB Key, USB         Floppy , USB Lan, Network, Disabled         Sets the system boot order         Boot Option #5         [USB Key]         Hard Disk, CD/DVD, USB Hard Disk, USB CD/DVD, USB Key, USB         Floppy , USB Lan, Network, Disabled         Sets the system boot order         Sets the system boot order                                                                                                    |  |
| Default value         Possible Value         Help         Field Name         Default Value         Possible Value         Help         Field Name         Default Value         Help         Help         Help                                                                                                    | Image: Disk of the provided state of the provided state o |  |
| Default value         Possible Value         Help         Field Name         Default Value         Help         Field Name         Default Value         Help         Field Name         Default Value         Help         Field Name         Default Value         Possible Value         Help         Field Name                                                           | Hard Disk, CD/DVD, USB Hard Disk, USB CD/DVD, USB Key, USB         Floppy , USB Lan, Network, Disabled         Sets the system boot order         Boot Option #4         [USB CD/DVD]         Hard Disk, CD/DVD, USB Hard Disk, USB CD/DVD, USB Key, USB         Floppy , USB Lan, Network, Disabled         Sets the system boot order         Boot Option #5         [USB Key]         Hard Disk, CD/DVD, USB Hard Disk, USB CD/DVD, USB Key, USB         Floppy , USB Lan, Network, Disabled         Sets the system boot order         Boot Option #5         [USB Key]         Hard Disk, CD/DVD, USB Hard Disk, USB CD/DVD, USB Key, USB         Floppy , USB Lan, Network, Disabled         Sets the system boot order         Boot Option #6                                                                                                    |  |
| Default value         Possible Value         Help         Field Name         Default Value         Help         Field Name         Default Value         Possible Value         Help         Field Name         Default Value         Possible Value         Help         Field Name         Default Value         Help                                                       | Hard Disk, CD/DVD, USB Hard Disk, USB CD/DVD, USB Key, USB         Floppy , USB Lan, Network, Disabled         Sets the system boot order         Boot Option #4         [USB CD/DVD]         Hard Disk, CD/DVD, USB Hard Disk, USB CD/DVD, USB Key, USB         Floppy , USB Lan, Network, Disabled         Sets the system boot order         Boot Option #5         [USB Key]         Hard Disk, CD/DVD, USB Hard Disk, USB CD/DVD, USB Key, USB         Floppy , USB Lan, Network, Disabled         Sets the system boot order         Boot Option #5         [USB Key]         Hard Disk, CD/DVD, USB Hard Disk, USB CD/DVD, USB Key, USB         Floppy , USB Lan, Network, Disabled         Sets the system boot order                                                                                                    |  |
| Default value         Possible Value         Help         Field Name         Default Value         Possible Value         Help         Field Name         Default Value         Possible Value         Help         Field Name         Default Value         Possible Value         Help         Field Name         Default Value         Possible Value                      | Hard Disk, CD/DVD, USB Hard Disk, USB CD/DVD, USB Key, USB         Floppy , USB Lan, Network, Disabled         Sets the system boot order         Boot Option #4         [USB CD/DVD]         Hard Disk, CD/DVD, USB Hard Disk, USB CD/DVD, USB Key, USB         Floppy , USB Lan, Network, Disabled         Sets the system boot order         Boot Option #5         [USB Key]         Hard Disk, CD/DVD, USB Hard Disk, USB CD/DVD, USB Key, USB         Floppy , USB Lan, Network, Disabled         Sets the system boot order         Boot Option #5         [USB Key]         Hard Disk, CD/DVD, USB Hard Disk, USB CD/DVD, USB Key, USB         Floppy , USB Lan, Network, Disabled         Sets the system boot order         Boot Option #6         [USB Floppy]         Hard Disk, CD/DVD, USB Hard Disk, USB CD/DVD, USB Key, USB                                                                                                    |  |
| Default value         Possible Value         Help         Field Name         Default Value         Possible Value         Help         Field Name         Default Value         Possible Value         Help         Field Name         Default Value         Possible Value         Help         Field Name         Default Value         Possible Value                      | Hard Disk, CD/DVD, USB Hard Disk, USB CD/DVD, USB Key, USB         Floppy , USB Lan, Network, Disabled         Sets the system boot order         Boot Option #4         [USB CD/DVD]         Hard Disk, CD/DVD, USB Hard Disk, USB CD/DVD, USB Key, USB         Floppy , USB Lan, Network, Disabled         Sets the system boot order         Boot Option #5         [USB Key]         Hard Disk, CD/DVD, USB Hard Disk, USB CD/DVD, USB Key, USB         Floppy , USB Lan, Network, Disabled         Sets the system boot order         Boot Option #5         [USB Key]         Hard Disk, CD/DVD, USB Hard Disk, USB CD/DVD, USB Key, USB         Floppy , USB Lan, Network, Disabled         Sets the system boot order         Boot Option #6         [USB Floppy]         Hard Disk, CD/DVD, USB Hard Disk, USB CD/DVD, USB Key, USB         Floppy , USB Lan, Network, Disabled         Sets the system boot order                                                                                                    |  |
| Default value         Possible Value         Help         Field Name         Default Value         Help         Field Name         Default Value         Possible Value         Help         Field Name         Default Value         Possible Value         Help         Field Name         Default Value         Help         Help                                          | Hard Disk, CD/DVD, USB Hard Disk, USB CD/DVD, USB Key, USB         Floppy , USB Lan, Network, Disabled         Sets the system boot order         Boot Option #4         [USB CD/DVD]         Hard Disk, CD/DVD, USB Hard Disk, USB CD/DVD, USB Key, USB         Floppy , USB Lan, Network, Disabled         Sets the system boot order         Boot Option #5         [USB Key]         Hard Disk, CD/DVD, USB Hard Disk, USB CD/DVD, USB Key, USB         Floppy , USB Lan, Network, Disabled         Sets the system boot order         Boot Option #5         [USB Key]         Hard Disk, CD/DVD, USB Hard Disk, USB CD/DVD, USB Key, USB         Floppy , USB Lan, Network, Disabled         Sets the system boot order         Boot Option #6         [USB Floppy]         Hard Disk, CD/DVD, USB Hard Disk, USB CD/DVD, USB Key, USB         Floppy , USB Lan, Network, Disabled         Sets the system boot order                                                                                                    |  |
| Default value         Possible Value         Help         Field Name         Default Value         Help         Field Name         Default Value         Possible Value         Help         Field Name         Default Value         Possible Value         Help         Field Name         Default Value         Help         Field Name         Default Value         Help | Hard Disk, CD/DVD, USB Hard Disk, USB CD/DVD, USB Key, USB         Floppy , USB Lan, Network, Disabled         Sets the system boot order         Boot Option #4         [USB CD/DVD]         Hard Disk, CD/DVD, USB Hard Disk, USB CD/DVD, USB Key, USB         Floppy , USB Lan, Network, Disabled         Sets the system boot order         Boot Option #5         [USB Key]         Hard Disk, CD/DVD, USB Hard Disk, USB CD/DVD, USB Key, USB         Floppy , USB Lan, Network, Disabled         Sets the system boot order         Boot Option #5         [USB Key]         Hard Disk, CD/DVD, USB Hard Disk, USB CD/DVD, USB Key, USB         Floppy , USB Lan, Network, Disabled         Sets the system boot order         Boot Option #6         [USB Floppy]         Hard Disk, CD/DVD, USB Hard Disk, USB CD/DVD, USB Key, USB         Floppy , USB Lan, Network, Disabled         Sets the system boot order                                                                                                    |  |

| Default Value  | [USB Lan]                                                  |
|----------------|------------------------------------------------------------|
| Possible Value | Hard Disk, CD/DVD, USB Hard Disk, USB CD/DVD, USB Key, USB |
|                | Floppy, USB Lan, Network, Disabled                         |
| Help           | Sets the system boot order                                 |

| Field Name     | Boot Option #8                                             |
|----------------|------------------------------------------------------------|
| Default Value  | [Network]                                                  |
| Possible Value | Hard Disk, CD/DVD, USB Hard Disk, USB CD/DVD, USB Key, USB |
|                | Floppy, USB Lan, Network, Disabled                         |
| Help           | Sets the system boot order                                 |

| Field Name | (UEFI) CD/DVD ROM Drive BBS Priorities                        |
|------------|---------------------------------------------------------------|
| Help       | Specifies the Boot Device Priority sequence from available    |
|            | CDROM/DVD Drives.                                             |
| Comment    | Press Enter when selected to go into the associated Sub-Menu. |

| Field Name | (UEFI) Hard Disk Drive BBS Priorities                                        |
|------------|------------------------------------------------------------------------------|
| Help       | Specifies the Boot Device Priority sequence from available Hard Disk Drives. |
| Comment    | Press Enter when selected to go into the associated Sub-Menu.                |

| Field Name | (UEFI) NETWORK Drive BBS Priorities                                |
|------------|--------------------------------------------------------------------|
| Help       | Specifies the Boot Device Priority sequence from available NETWORK |
|            | Drives.                                                            |
| Comment    | Press Enter when selected to go into the associated Sub-Menu.      |
|            |                                                                    |
| Field Name | (UEFI) USB CD/DVD ROM Drive BBS Priorities                         |
| Help       | Specifies the Boot Device Priority sequence from available USB     |
|            | CDROM/DVD Drives.                                                  |
| Comment    | Press Enter when selected to go into the associated Sub-Menu.      |
|            |                                                                    |
| Field Name | (UEFD) USB Hard Disk Drive BBS Priorities                          |

| Field Naille | (UEFI) USB Hard Disk Drive BBS Friorities                           |
|--------------|---------------------------------------------------------------------|
| Help         | Specifies the Boot Device Priority sequence from available USB Hard |
|              | Disk Drives.                                                        |
| Comment      | Press Enter when selected to go into the associated Sub-Menu.       |

| Field Name | (UEFI) USB KEY Drive BBS Priorities                                   |
|------------|-----------------------------------------------------------------------|
| Help       | Specifies the Boot Device Priority sequence from available USB Key    |
| -          | Drives.                                                               |
| Comment    | Press Enter when selected to go into the associated Sub-Menu.         |
|            |                                                                       |
| Field Name | USB Floppy Drive BBS Priorities                                       |
|            | (UEFI Boot Mode Not Support)                                          |
| Help       | Specifies the Boot Device Priority sequence from available USB Floppy |
|            | Drives.                                                               |

Comment

| Press Enter when selected to go into the associated Sub-Menu. |
|---------------------------------------------------------------|
|                                                               |
|                                                               |
|                                                               |
|                                                               |

#### 6.1 (List Boot Device Type) Drive BBS Priorities

| Main | Advanced    | Chipset         | Security       | Boot         | Save & Exit      |                             |
|------|-------------|-----------------|----------------|--------------|------------------|-----------------------------|
| Boot | t Option #1 |                 | [Boot          | t Device 1   | Name 1]          | Item help                   |
| Boot | t Option #2 |                 | [Boot          | t Device 1   | Name 2]          |                             |
|      |             |                 |                |              |                  | →←: Select Screen           |
|      |             |                 |                |              |                  | <b>↑↓: Select Item</b>      |
|      |             |                 |                |              |                  | Enter: Select               |
|      |             |                 |                |              |                  | +/- : Change Opt            |
|      |             |                 |                |              |                  | F1: General Help            |
|      |             |                 |                |              |                  | F2: Previous Values         |
|      |             |                 |                |              |                  | F3: Restore Legacy Defaults |
|      |             |                 |                |              |                  | F4: Save & Reset            |
|      |             |                 |                |              |                  | ESC: Exit                   |
|      |             |                 |                |              |                  |                             |
|      |             | Version 2.17.12 | 254. Copyright | t (C) 2015 A | American Megatre | nds, Inc.                   |

| Field Name     | Boot Option #1                  |
|----------------|---------------------------------|
| Default Value  |                                 |
| Possible Value | Boot Device Name 1 of this type |
| Help           | Sets the system boot order      |

| Field Name     | Boot Option #2                  |
|----------------|---------------------------------|
| Default Value  |                                 |
| Possible Value | Boot Device Name 2 of this type |
| Help           | Sets the system boot order      |

#### 7. <u>Save & Exit Page</u>

| Main Advanced         | Chipset       | Security  | Boot | Save & Exit |                     |
|-----------------------|---------------|-----------|------|-------------|---------------------|
| Save Options          |               |           |      |             | Itom holn           |
|                       |               |           |      |             | item neip           |
| Discard Changes a     | ind Exit      |           |      |             |                     |
| Save Changes and      | Reset         |           |      |             |                     |
| Discard Changes a     | ind Reset     |           |      |             |                     |
|                       |               |           |      |             | →←: Select Screen   |
| Default Options       |               |           |      |             | ↑↓: Select Item     |
| Restore Legacy De     | efaults       |           |      |             | Enter: Select       |
| Restore UEFI Defaults |               |           |      |             | +/- : Change Opt    |
| Save as user Defau    | ults          |           |      |             | F1: General Help    |
| Restore user Defau    | ults          |           |      |             | F2: Previous Values |
|                       |               |           |      |             | F3: Restore Legacy  |
|                       |               |           |      |             | Defaults            |
| Boot Override         |               |           |      |             | F4: Save & Reset    |
| Launch EFI Shell      | from filesyst | em device |      |             | ESC: Exit           |
|                       |               |           |      |             |                     |

| Field Name | Discard Changes and Exit                           |
|------------|----------------------------------------------------|
| Help       | Exit system setup with without saving any changes. |
| Comment    |                                                    |

| Field Name | Save Changes and Reset                     |
|------------|--------------------------------------------|
| Help       | Reset the system after saving the changes. |
| Comment    |                                            |

| Field Name | Discard Changes and Reset                      |
|------------|------------------------------------------------|
| Help       | Reset system setup without saving any changes. |
| Comment    |                                                |

| Field Name | Restore Legacy Defaults (Clear CMOS Defaults)                              |
|------------|----------------------------------------------------------------------------|
| Help       | Restore/Load Legacy (such as Windows 7/ Linux.) Default values for all the |
|            | setup options.                                                             |
| Comment    |                                                                            |

| Field Name | Restore UEFI Defaults                                                    |
|------------|--------------------------------------------------------------------------|
| Help       | Restore/Load UEFI (such as Windows 8.1/10 64BIT.) Default values for all |
|            | the setup options.                                                       |
| Comment    |                                                                          |

| Field Name | Save as User Defaults                          |
|------------|------------------------------------------------|
| Help       | Save the changes done so far as User Defaults. |
| Comment    |                                                |

| Field Name | Restore User Defaults |
|------------|-----------------------|
|            |                       |

| Help    | Restore the User Defaults to all the setup options. |
|---------|-----------------------------------------------------|
| Comment |                                                     |

| Field Name | Launch EFI Shell from filesystem device                                        |
|------------|--------------------------------------------------------------------------------|
| Help       | Attempts to launch EFI Shell application (Shell.efi) from one of the available |
|            | filesystem devices                                                             |
| Comment    |                                                                                |